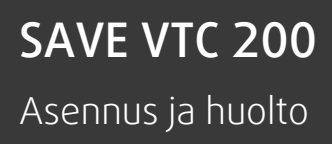

Englannin kielestä käännetty asiakirja | 2114617 · A002

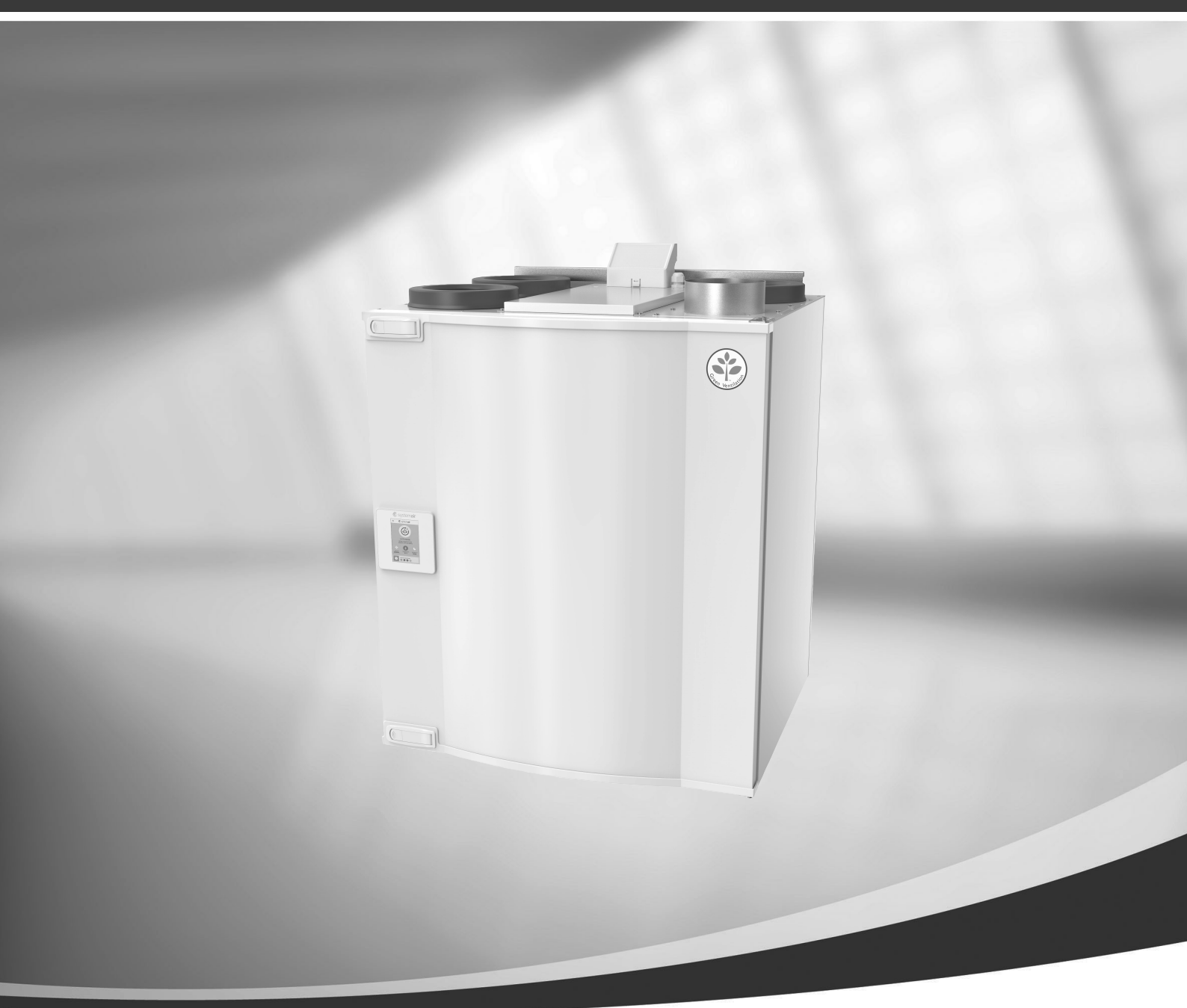

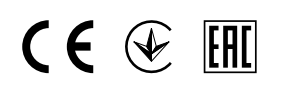

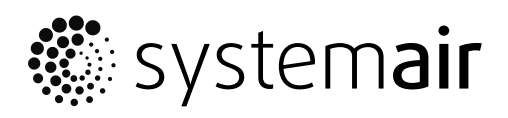

©Tekijänoikeus Systemair UAB Kaikki oikeudet pidätetään E&OE

Systemair UAB pidättää itsellään oikeuden tehdä muutoksia tuotteisiinsa ilman erillistä ilmoitusta.

Tämä koskee myös jo tilattuja tuotteita edellyttäen, että se ei vaikuta aikaisemmin sovittuihin erittelyihin.

Systemair myöntämä takuu ei ole voimassa eikä Systemair ole korvausvelvollinen, jos näitä ohjeita ei noudateta asennuksen ja huollon aikana.

# Sisällysluettelo

| 1                           | 1 Vaatimustenmukaisuusvakuutus |             |                          |
|-----------------------------|--------------------------------|-------------|--------------------------|
| 2 Hävittäminen ja kierrätys |                                |             |                          |
| 2                           | Vacait                         |             | 1 KIEITIdiys2            |
| 3                           |                                | UKSEL       |                          |
| 4                           | Tasta                          | asiakirjasi | ta3                      |
| 5                           | Tuotte                         | ıs3         |                          |
|                             | 5.1                            | Yleistä     |                          |
|                             | 5.2                            | Oikea- ja   | vasenkätiset mallit3     |
|                             | 5.3                            | Suositus    | asennukseen koskien      |
|                             |                                | kosteude    | en tiivistymistä3        |
|                             |                                | 5.3.1       | Tiivistyminen koneen     |
|                             |                                |             | sisällä3                 |
|                             |                                | 5.3.2       | Kosteuden tiivistyminen  |
|                             |                                |             | laitteen ulkopuolelle3   |
|                             | 5.4                            | Kuljetus    | ja säilytys4             |
|                             | 5.5                            | Tekniset    | tiedot5                  |
|                             |                                | 5.5.1       | Mitat ja paino5          |
|                             |                                | 5.5.2       | Kanavaliitännät6         |
|                             |                                | 5.5.3       | Tehonkulutus ja          |
|                             |                                |             | varokekoko/              |
|                             | 5.6                            | Asennus     |                          |
|                             |                                | 5.6.1       | Pakkauksesta purkaminen/ |
|                             |                                | 5.6.2       | Mihin / miten laite      |
|                             |                                | 5 4 2       | asennetaan/              |
|                             |                                | 5.6.3       | Asennus/                 |
| ~                           |                                | 5.6.4       | Kondenssivedenpoisto     |
| 6                           | SAVEC                          | air onjaus  | δδ                       |
|                             | 6.1                            | Yleistä     |                          |
|                             | 6.2                            | Startup-a   | avustaja8                |
|                             | 6.3                            | Yleisiäm    | erkkejä9                 |
|                             | 6.4                            | Valikkok    | atsaus9                  |
|                             | 6.5                            | Aloitusna   | aytto10                  |
|                             |                                | 6.5.1       | Kayttotavat10            |
|                             |                                | 6.5.2       | Lampotila-asetukset      |
|                             |                                | 6.5.3       | Ilmavirta-asetukset12    |
|                             |                                | 6.5.4       | Sisailman laatu          |
|                             |                                | 6.5.5       | Illannerivit             |
|                             | 6.6                            |             | KUVAKKEIDEN KUVAUS       |
|                             | 6.7                            |             | <0                       |
|                             |                                | 0./.l       | Tiedot Laitteesta        |
|                             |                                | 0./.Z       | Halytykset               |
|                             |                                | 0.7.3       | Viikkoaikataulu18        |

|        | 6.7.5                                                                                            | Järjestelmäasetuk-                                                                                                    |                                                                                                    |
|--------|--------------------------------------------------------------------------------------------------|----------------------------------------------------------------------------------------------------|----------------------------------------------------------------------------------------------------|
|        |                                                                                                  |                                                                                                    |                                                                                                    |
|        |                                                                                                  | set                                                                                                    |                                                                                                    |
|        | 6.7.6                                                                                            | Huolto                                                                                                    | 20                                                                                                    |
|        | 6.7.7                                                                                            | Ohje                                                                                                    |                                                                                                    |
| Sähkö  | liitäntä                                                                                         |                                                                                                    |                                                                                                    |
| 71     | Pääpiiril                                                                                        | evv                                                                                                    | 27                                                                                                    |
| 72     | Ulkoiset                                                                                         | liitännät (Liitäntäkotelo)                                                                                               | 28                                                                                                    |
| Ennen  | iäriestel                                                                                        | män kävnnistämistä                                                                                                    |                                                                                                    |
| Huolto | )<br>)<br>)<br>)<br>)<br>)<br>)<br>)<br>)<br>)<br>)<br>)<br>)<br>)<br>)<br>)<br>)<br>)<br>)      |                                                                                                    | 20                                                                                                    |
|        |                                                                                                  |                                                                                                    |                                                                                                    |
| 9.1    |                                                                                                  |                                                                                                    |                                                                                                    |
| 9.Z    |                                                                                                  | Komponentition kuwaus                                                                                                    |                                                                                                    |
| Vianot | 9.Z.I                                                                                            | Komponenttien kuvaus                                                                                                    |                                                                                                    |
|        |                                                                                                  |                                                                                                    |                                                                                                    |
| Lisava | rusteet                                                                                          |                                                                                                    |                                                                                                    |
| 11.1   | Internet                                                                                         | -moduuli (IAM)                                                                                                    |                                                                                                    |
|        | 11.1.1                                                                                           | Mobiilisovellus ja                                                                                                    |                                                                                                    |
|        |                                                                                                  | kirjautuminen                                                                                                    |                                                                                                    |
| 11.2   | Sisäilma                                                                                         | n laatuanturit                                                                                                    |                                                                                                    |
| 11.3   | Lämpöti                                                                                          | lan säätö                                                                                                    |                                                                                                    |
|        | 11.3.1                                                                                           | Sähköinen                                                                                                    |                                                                                                    |
|        |                                                                                                  | kanavaetulämmitin                                                                                                    |                                                                                                    |
|        | 11.3.2                                                                                           | Kanavalämmitin                                                                                                    |                                                                                                    |
|        |                                                                                                  | (lämminvesipatteri)                                                                                                    |                                                                                                    |
|        | 11.3.3                                                                                           | Kanavajäähdytin (vesi)                                                                                                   |                                                                                                    |
|        | 11.3.4                                                                                           | Yhdistelmäpatteri                                                                                                    |                                                                                                    |
| 11.4   | Ilmavirra                                                                                        | an ohjaus                                                                                                    |                                                                                                    |
|        | 11.4.1                                                                                           | VAV-/CAV                                                                                                    |                                                                                                    |
|        |                                                                                                  | muunnospaketti                                                                                                    |                                                                                                    |
| 11.5   | Asennus                                                                                          | s/huolto                                                                                                    |                                                                                                    |
|        | 11.5.1                                                                                           | Ulkoilma-/                                                                                                    |                                                                                                    |
|        |                                                                                                  | poistoilmapellit                                                                                                    |                                                                                                    |
|        |                                                                                                  |                                                                                                    | 47                                                                                                    |
|        | Sähkö<br>7.1<br>7.2<br>Ennen<br>Huolto<br>9.1<br>9.2<br>Vianet<br>Lisäva<br>11.1<br>11.2<br>11.3 | Sähköliitäntä         7.1       Pääpiiril         7.2       Ulkoiset         Ennen järjestel       Huolto         Huolto | Sähköliitäntä<br>7.1 Pääpiirilevy<br>7.2 Ulkoiset liitännät (Liitäntäkotelo)<br>Ennen järjestelmän käynnistämistä<br>Huolto<br>9.1 Varoitukset<br>9.2 Sisäiset komponentit<br>9.2.1 Komponenttien kuvaus<br>Vianetsintä<br>Lisävarusteet<br>11.1 Internet-moduuli (IAM)<br>11.1.1 Mobiilisovellus ja<br>kirjautuminen<br>11.2 Sisäilman laatuanturit<br>11.3 Lämpötilan säätö<br>11.3.1 Sähköinen<br>kanavaetulämmitin<br>11.3.2 Kanavalämmitin<br>(lämminvesipatteri)<br>11.3.4 Yhdistelmäpatteri<br>11.4 Ilmavirran ohjaus<br>11.5 Asennus/huolto<br>11.5 Asennus/huolto<br>11.5 Julkoilma-/<br>poistoilmapellit |

7

8 9

# 1 Vaatimustenmukaisuusvakuutus

#### Valmistaja

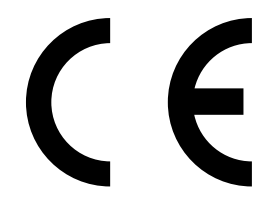

Systemair UAB Linų st. 101 LT–20174 Ukmergė, LITHUANIA Puh: +370 340 60165 Faksi: +370 340 60166 www.systemair.com

#### vakuuttaa, että seuraava tuote:

#### Lämmön talteenottoyksikkö: SAVE VTC 200

(Tämä vakuutus koskee tuotetta siinä kunnossa, missä se on toimitettu ja asennettu asennusohjeiden mukaisesti. Vakuutus ei koske tuotteeseen jälkikäteen asennettuja komponentteja eikä tuotteelle tehtyjä toimenpiteitä).

#### täyttää seuraavien direktiivien kaikki sovellettavat vaatimukset:

- Konedirektiivi 2006/42/EY
- Matalajännitedirektiivi 2014/35/EU
- EMC-direktiivi 2014/30/EU
- Ecodesign-direktiivi 2009/125/EY

#### Seuraavia asetuksia on noudatettu soveltuvin osin:

| 1253/2014 | Vaatimukset ilmanvaihtokoneille                            |
|-----------|------------------------------------------------------------|
| 1254/2014 | Asuntoilmanvaihtokoneiden energiamerkintä                  |
| 327/2011  | Vaatimukset puhaltimille, joiden teholuokitus on 125-500 W |

#### Seuraavia yhdenmukaistettuja standardeja on käytetty:

| EN ISO 12100:2010 | Koneiden turvallisuus - Yleiset suunnitteluperiaatteet - riskiarviointi ja riskien<br>vähentäminen                                                                     |
|-------------------|----------------------------------------------------------------------------------------------------|
| EN 13857          | Koneturvallisuus. Turvaetäisyydet yläraajojen ja alaraajojen ulottumisen estämiseksi<br>vaaravyöhykkeille                                                              |
| EN 60 335-1       | Kotitaloussähkölaitteiden ja vastaavien turvallisuus. Osa 1: Yleiset vaatimukset                                                                                       |
| EN 60 335-2-40    | Kotitaloussähkölaitteiden ja vastaavien turvallisuus. Osa 2-40: Sähköisten<br>lämpöpumppujen, ilmastointilaitteiden ja kosteudenpoistolaitteiden erityisvaatimukset    |
| EN 62233          | Kotitaloussähkölaitteiden ja vastaavien sähkömagneettisten kenttien aiheuttaman<br>altistumisen mittausmenetelmät                                                      |
| EN 50 106:2007    | Kotitaloussähkölaitteiden ja vastaavien turvallisuus. Standardien EN 60 335-1 ja EN 60967<br>piiriin kuuluville laitteille suoritettavien rutiinitestien erityisohjeet |
| EN 61000-6-2      | Sähkömagneettinen yhteensopivuus (EMC). Osa 6-2: Yleiset standardit – Häiriönsieto<br>teollisuusympäristöissä                                                          |
| EN 61000-6-3      | Sähkömagneettinen yhteensopivuus (EMC). Osa 6-3: Yleiset standardit – Häiriönpäästöt<br>kotitalous-, toimisto- ja kevyen teollisuuden ympäristöissä                    |

#### Skinnskatteberg, 15-08-2017

Mats Sándor Tekninen johtaja

# 2 Hävittäminen ja kierrätys

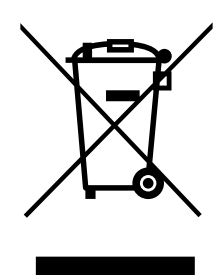

Tämä tuote on WEEE-direktiivin mukainen. Hävittäessäsi laiteen noudata paikallisia sääntöjä ja määräyksiä.

Tämä pakkausmateriaali on kierrätettävää ja sitä voidaan käyttää uudelleen. Älä hävitä talousjätteiden mukana.

# 3 Varoitukset

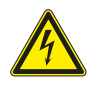

## Vaara

- · Varmista, että kone on kytketty irti sähköverkosta ennen huolto- ja sähkötöitä!
- Kaikki sähköliitännät ja huoltotyöt on teetettävä valtuutetulla asentajalla paikallisten määräysten mukaisesti.

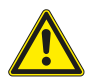

## Varoitus

- Tätä konetta saa käyttää ja huoltaa vain sellainen henkilö / sellaisen henkilön valvonnassa, jolla on riittävät tiedot tai koulutus laitteesta ja ilmanvaihdosta.
- · Varo teräviä reunoja asennuksen ja huollon yhteydessä. Käytä suojakäsineitä.

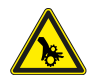

# Varoitus

· Vaikka verkkovirta on irrotettu, on olemassa vaara, että pyörivät osat eivät ole täysin pysähtyneet.

## Tärkeää

- Yksikön ja ilmanvaihtojärjestelmän asennustyöt on teetettävä valtuutetulla asentajalla paikallisten määräysten mukaisesti.
- Järjestelmän tulee olla päällä jatkuvasti ja se pitää pysäyttää vain kunnossapitoa/huoltoa varten.
- · Älä kytke kuivausrumpuja ilmanvaihtojärjestelmään.
- · Kanavaliitännät/kanavien päät tulee suojata varastoinnin ja asennuksen ajaksi.
- · Varmista ennen yksikön käynnistämistä, että suodattimet on asennettu.

# 4 Tästä asiakirjasta

Tämä asennusohje koskee SAVE VTC 200 Systemair:in valmistamaa ilmankäsittelylaitetta. Tämä käsikirja sisältää perustiedot ja suositukset laitteen suunnittelusta, asennuksesta ja käyttöönotosta laitteen oikean toiminnan varmistamiseksi.

Oikean ja turvallisen käytön varmistamiseksi lue tämän käsikirja huolellisesti, käytä konetta ohjeiden mukaan ja noudata kaikkia turvallisuusohjeita.

# 5 Tuotteen kuvaus

# 5.1 Yleistä

SAVE VTC 200 on lämmön talteenottoyksikkö sisäänrakennetulla vastavirtalämmönsiirtimellä. SAVE VTC 200 sopii taloihin, joiden lämmitetty pinta-ala on n. 160 m<sup>2</sup>.

Laitteen sisäosat on valmistettu EPP:stä (paisutettu polypropeeni) ja kotelo on maalattua peltiä.

SAVE VTC 200 syöttää suodatettua ulkoilmaa asuintiloihin ja poistaa ilmaa kylpyhuoneesta, keittiöstä ja märkätiloista.

# 5.2 Oikea- ja vasenkätiset mallit

Malliversioita on kaksi, oikea- (R) ja vasenkätinen (L). Eri mallit tunnistaa sisäisten komponenttien sijainnista ja tuloilmaliitännästä, joka on yksikön vasemmalla puolella vasenkätisessä (L) mallissa ja yksikön oikealla puolella oikeakätisessä (R) mallissa.

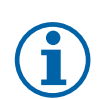

# Huom!

Tässä käsikirjassa on kuvattu vasenkätinen (L) malli.

# 5.3 Suositus asennukseen koskien kosteuden tiivistymistä

## 5.3.1 Tiivistyminen koneen sisällä

Kun laite on asennettu viileään tilaan, laitetta on käytettävä jatkuvasti. Jos laite on tarkoitus pysäyttää manuaalisesti tai kalenteritoiminnon takia, suosittelemme asentamaan ilmatiiviit sulkupellit poisto- ja tuloilma- kanavistoihin. Pellit varmistavat, että rakennuksen lämpimistä osista ei pääse ilmaa laitteen kautta ulos (savupiippuvaikutus). Jos peltejä ei ole asennettu, koneeseen tai kanaviin saattaa tiivistyä kosteutta pysäytysjaksojen aikana. Voi myös olla mahdollista, että ulkopuolelta tuleva kylmä ilma kulkee yksikön läpi rakennukseen. Tämä voi aiheuttaa kosteuden tiivistymistä tulo- ja poistoilmakanavien ulkopinnoille ja jopa huoneiden venttiileihin.

Kun laite ei ole toiminnassa viivästyneen käyttöönoton takia talvella, tulo- ja poistoilmakanavat on kytkettävä irti laitteesta ja tulpattava edellä mainittujen tiivistymisvaarojen vuoksi.

## 5.3.2 Kosteuden tiivistyminen laitteen ulkopuolelle

Kun laite on sijoitettu lämpimiin kosteisiin tiloihin (kuten pesula) ja ulkona on kylmää, kosteus voi tiivistyä tiettyihin kohtiin kotelon ulkopuolelle. Alla oleva käyrästö näyttää, miten kosteuden tiivistyminen laitteen ulkopinnalle riippuu sisälämpötilasta, ulkolämpötilasta ja sisäilman kosteudesta. Kosteuden tiivistymistä laitteen ulkopuolelle ei esiinny käyrien alapuolella olevilla vyöhykkeillä.

## Tärkeää

Suositus: Jos tiivistymistä ilmenee, lisää ilmanvaihtoa laitteen läheisyydessä.

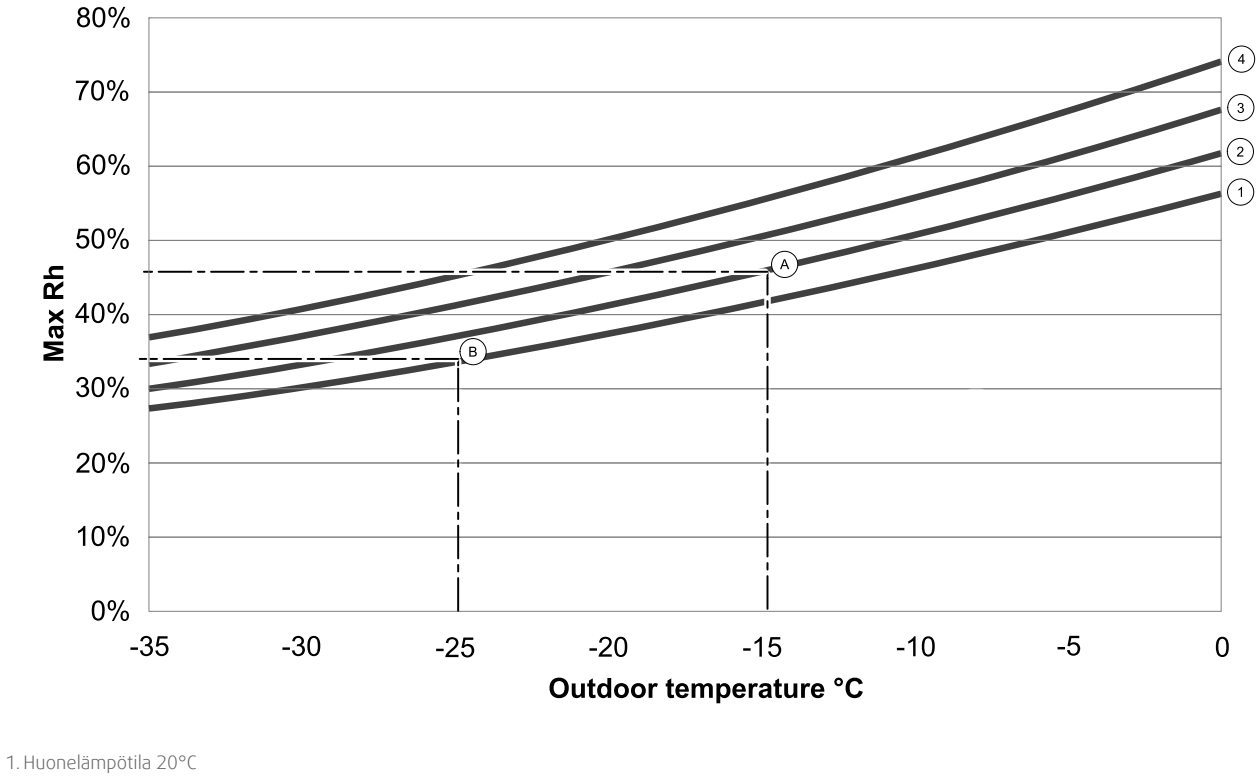

2. Huonelämpötila 22°C

3. Huonelämpötila 24°C

4. Huonelämpötila 26°C

Esimerkkejä siitä, milloin laitteen ulkopinnalle saattaa tiivistyä kosteutta:

Esimerkki A: Jos kone on asennettu huoneeseen, jossa lämpötila on 22°C, ulkolämpötila on –15°C, kastetta alkaa kertyä, kun suhteellinen kosteus on 46% tai enemmän.

Esimerkki B: Jos kone on asennettu huoneeseen, jossa lämpötila on 20°C, ulkolämpötila on -25°C, kastetta alkaa kertyä kun suhteellinen kosteus on 34 % tai enemmän.

#### 5.4 Kuljetus ja säilytys

SAVE VTC 200 tulee varastoida ja kuljettaa niin, että se on suojattu kolhuilta, jotka voivat vahingoittaa paneeleja jne. Se tulee peittää niin, etteivät pöly, sade ja lumi pääse tunkeutumaan yksikköön ja vahingoittamaan sitä ja sen komponentteja.

Koneet toimitetaan koottuna kaikkine komponentteineen ja muovikääreessä kuormalavalle pakattuna kuljetuksen helpottamiseksi.

# 5.5 Tekniset tiedot

# 5.5.1 Mitat ja paino

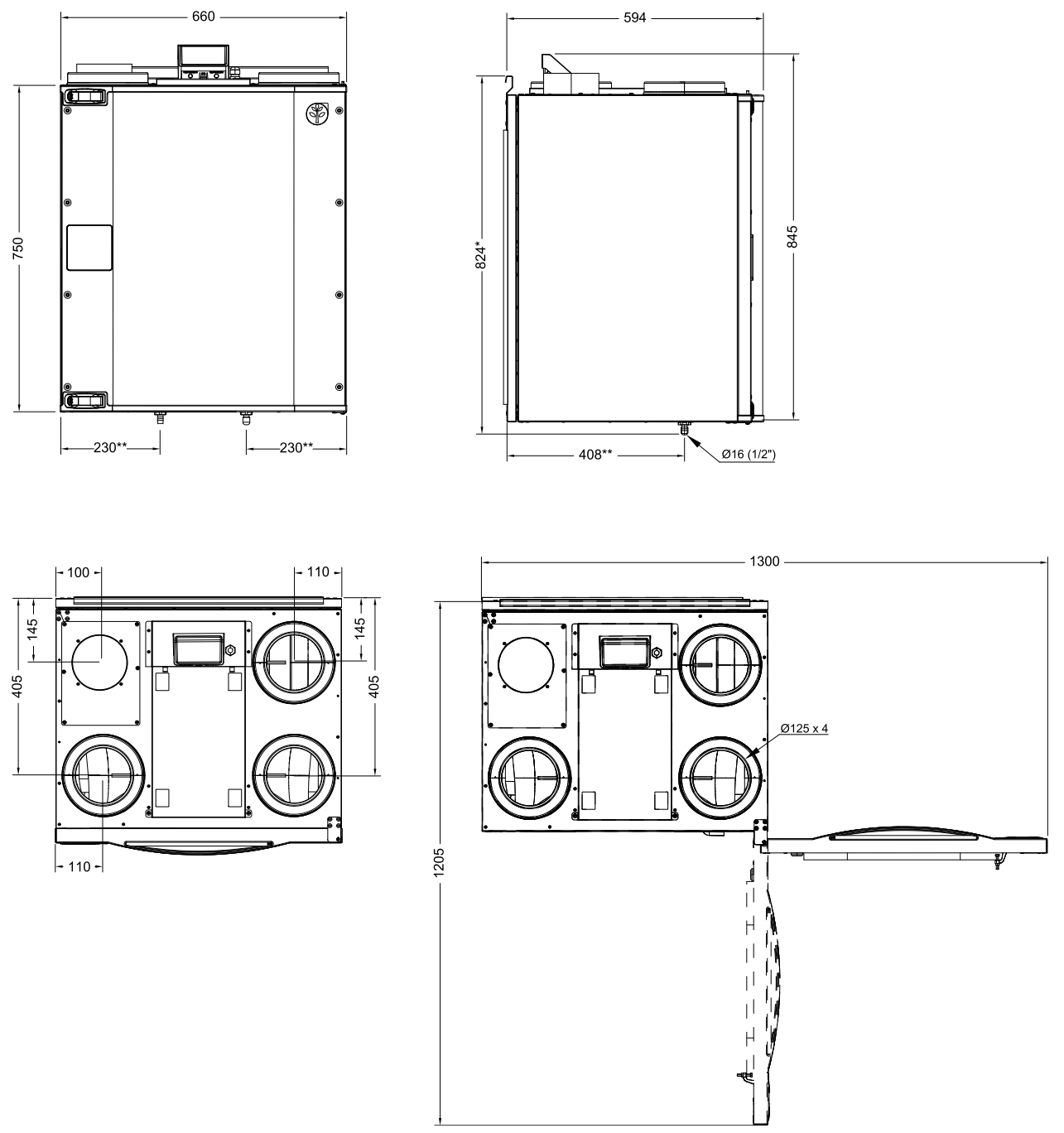

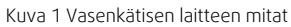

\* Korkeus asennustelineellä.

\*\* Salaojitus

Yksikön paino on 52 kg.

Luukku voidaan irrottaa irrottamalla ruuvi laitteen pohjassa.

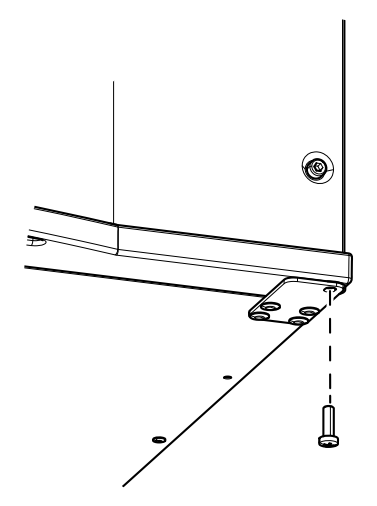

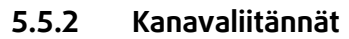

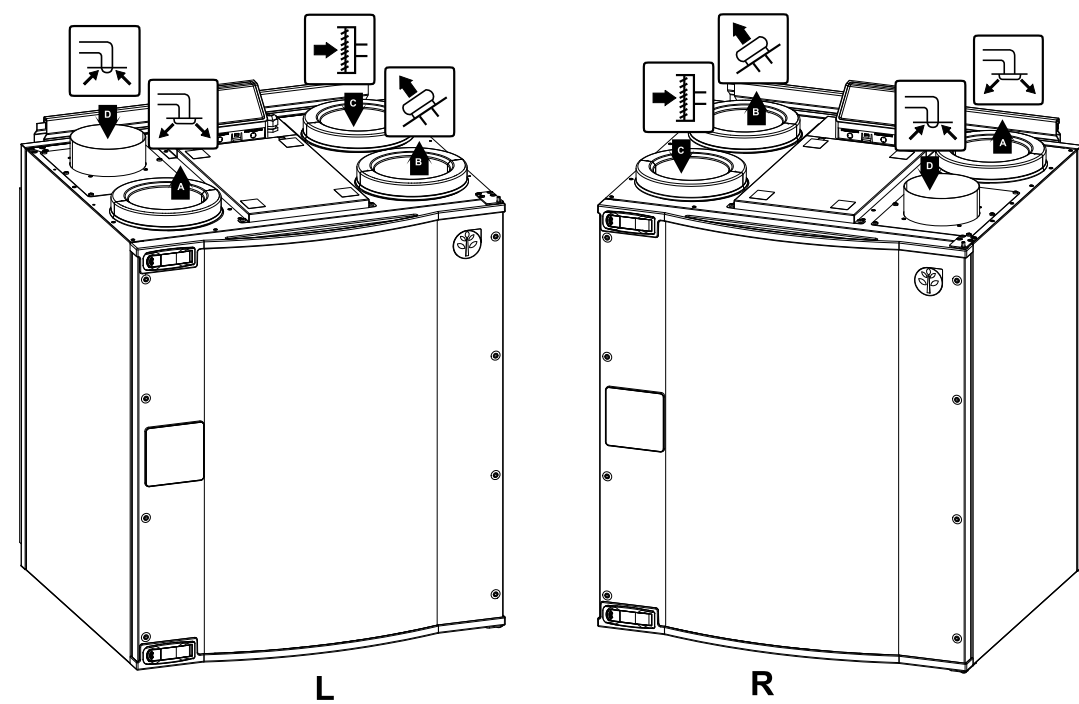

Kuva 2 Kanavaliitännät

| Sijainti | Kuvaus                                                                                  |
|----------|-----------------------------------------------------------------------------------------|
| R        | Oikeakätinen malli (tuloilmaliitäntä on laitteen oikealla puolella edestä katsottuna)   |
| L        | Vasenkätinen malli (tuloilmaliitäntä on laitteen vasemmalla puolella edestä katsottuna) |

| Symboli |   | Kuvaus   | Symboli |   | Kuvaus     |
|---------|---|----------|---------|---|------------|
| R       | A | Tuloilma |         | С | Ulkoilma   |
|         | В | Jäteilma |         | D | Poistoilma |

## 5.5.3 Tehonkulutus ja varokekoko

| Puhaltimet           | 112 W |
|----------------------|-------|
| Kokonaistehonkulutus | 112 W |
| Varoke               | 10 A  |

# 5.6 Asennus

Tässä jaksossa selostetaan yksikön oikea asennus. On tärkeää asentaa laite oikein oikean ja häiriöttömän toiminnan varmistamiseksi.

## 5.6.1 Pakkauksesta purkaminen

Varmista ennen asennuksen aloittamista, että kaikki tilatut tuotteet on toimitettu. Ilmoita poikkeamista välittömästi Systemairin tuotteiden toimittajalle.

## 5.6.2 Mihin / miten laite asennetaan

SAVE VTC 200 tulee mieluiten sijoittaa erilliseen tilaan (esim. varasto, kodinhoitohuone tai vastaava).

Asennuspaikkaa valittaessa tulisi ottaa huomioon, että laite vaatii säännöllistä kunnossapitoa. Jätä riittävästi tilaa etuluukun avaamiseen sisällä olevien komponenttien huoltoa ja kunnossapitoa varten.

SAVE VTC 200 -yksikön päällä on noin 1 metrin pituinen kaapeli ja pistotulppa 230 V maadoitettuun pistorasiaan kytkemistä varten.

Ulkoilmaventtiili tulisi asentaa rakennuksen pohjois- tai itäpuolelle, riittävän kauas poistoilmaventtiileistä sekä liesituulettimien, keskuspölynimurien ja viemärien poistoaukoista ja muista likaisen ilman lähteistä, kuten liikenne ym. Poistoilma tulee mieluiten johtaa ulos kattohormin kautta, riittävän kaukana ilmanottoaukoista, ikkunoista jne.

# 5.6.3 Asennus

- 1 Valmistele asennuspaikka. Varmista, että pinta on tasainen ja vaakasuora ja että se kantaa koneen painon. Suorita asennus paikallisten määräysten mukaisesti.
- 2 Asenna kannakkeet (kohta 1) ja tärinänvaimennustyynyt (kohta 2) seinälle mukana toimitetuilla ruuveilla. Käytä sopivia reikiä ja ruuvaa kannake lujasti seinään. Kannakkeen alareunan tulee olla 40 mm (H) laitteen yläreunan alapuolella.

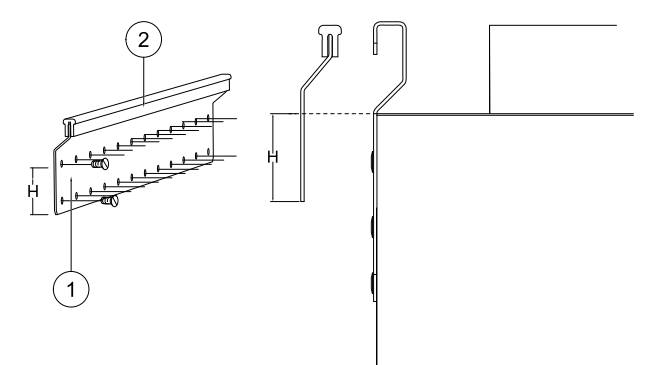

3 Asenna mukana toimitettu värinänvaimennuslista (kohta 1) alareunaan laitteen takapuolelle. Nosta laite paikalleen.

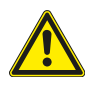

## Varoitus

Varo teräviä reunoja asennuksen ja huollon yhteydessä. Käytä suojakäsineitä

# Huom!

Varmista, että laite on täsmälleen pystysuorassa, kun se on asennettu

seinälle. Laite ei saa olla kallellaan eteenpäin, jotta vedenpoisto toimisi.

4 Liitä laite kanavistoon. Varmista, että käytät kaikkia tarvittavia tarvikkeita toimivan ilmanvaihtoratkaisun rakentamiseksi.

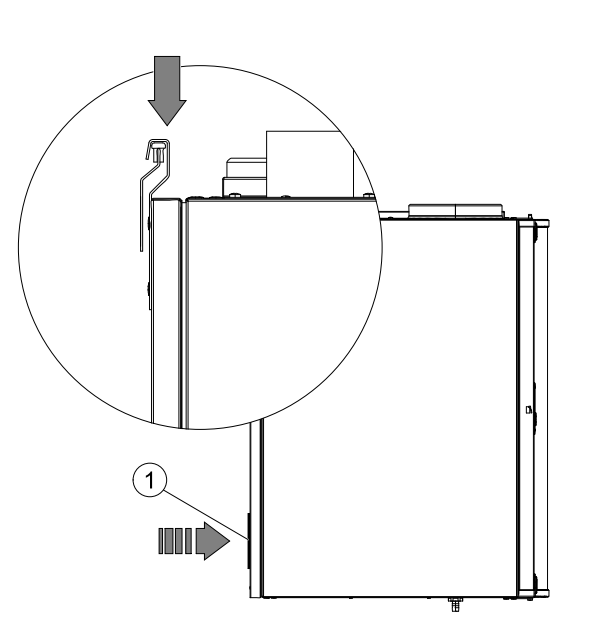

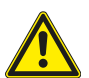

# Varoitus

Yksikön ja ilmanvaihtojärjestelmän asennustyöt on teetettävä valtuutetulla asentajalla paikallisten määräysten mukaisesti.

# 5.6.4 Kondenssivedenpoisto

Poistoilman suhteellisesta kosteudesta riippuen laitteen kylmille pinnoille saattaa tiivistyä kosteutta. Kondenssivesi poistetaan laitteen pohjassa olevan vedenpoistoreiän (poistoilmapuoli) kautta. Toimitukseen sisältyy 13 mm (½") liitäntä ja letkukiristin. Poistoilmapuolen vedenpoistossa ei toimitettaessa ole tulppaa.

Tuloilmapuolen vedenpoistossa on toimitettaessa tulppa. Kun ulkoilman kosteuspitoisuus on kesällä korkea ja sisäilma on viileää, tuloilmapuolelle saattaa tiivistyä kosteutta. Poista tulppa ja liitä letku (saatavana lisävarusteena).

Korkeuden (H) pitää olla vähintään 60 mm.

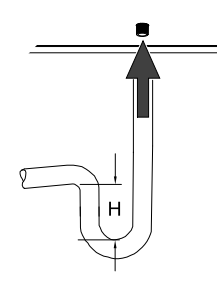

# 6 SAVECair ohjaus

## 6.1 Yleistä

SAVECair ohjauspaneelissa on LCD-kosketusnäyttö ja siitä käytetään lyhennettä HMI (Human Machine Interface). Kosketusnäytöltä saat tiedot laitteen ajankohtaisesta tilasta, ja sen avulla voit hallita kaikkia järjestelmän toimintoja.

Asetukset tehdään koskettamalla kuvakkeita tai valikon rivejä Kosketusnäyttö on herkkä eikä sitä tarvitse painaa liian kovaa.

# 6.2 Startup-avustaja

Kun laitteeseen on kytketty virta ensimmäistä kertaa, sinua pyydetään asettamaan

- valikon kieli
- Aika ja päivämäärä
- Ilmavirran säätötyyppi (manuaalinen/RPM) ja ilmavirran tason arvot
- lämmitintyyppi (Ei mikään/Sähkö/Vesi/Yhdistelmä)

Jos Start-up-avustaja peruutetaan, se käynnistyy uudelleen seuraavan laitteen käynnistyksen aikana. Tämä jatkuu, kunnes Start-up-avustaja on selattu loppuun.

# 6.3 Yleisiä merkkejä

Seuraavat valinta-symbolit ovat yleisiä ja läsnä useimmilla valikkosivulla:

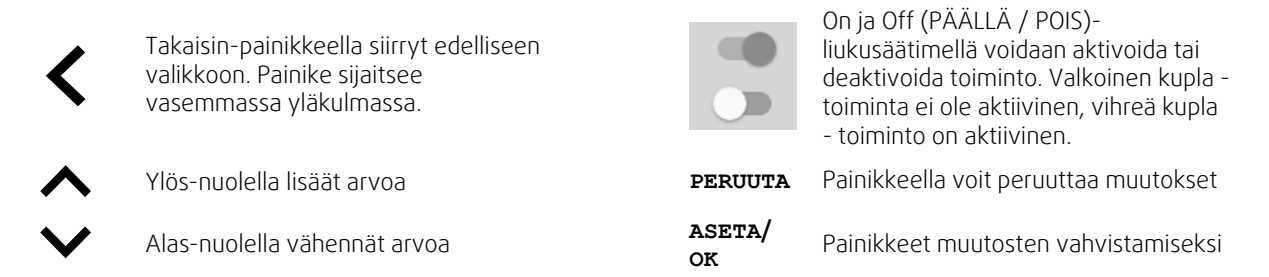

Monet vaihtoehdot näkyvät ponnahdusikkunan muodossa. Valitse vaihtoehto ponnahdusikkunassa näkyvästä luettelosta ja vahvista valinta painamalla or.

# 6.4 Valikkokatsaus

- A. Palaa aloitusnäyttöön
- B. Perustiedot laitteesta
- C. Aktiiviset hälytykset ja hälytyshistoria
- D. Määritä ja tarkista viikkoaikataulu
- E. Tarkista ja vaihda jäljellä oleva aika ennen suodattimen vaihtamista
- F. Järjestelmäasetukset
- G. Kaikkien järjestelmän parametrien määrittäminen
- H. Ohje ja vianmääritys-valikko

| Sa            | vecair             | € |  |
|---------------|--------------------|---|--|
|               |                    |   |  |
|               | Home               |   |  |
| B B           | Unit Information   |   |  |
| C ⊥ ▲         | Alarms             |   |  |
|               | Week Schedule      |   |  |
| <b>E I -Ⅰ</b> | Filter             |   |  |
| F             | System Preferences |   |  |
| G             | Service            |   |  |
| H (           | Help               |   |  |
|               |                    |   |  |
|               |                    |   |  |
|               |                    |   |  |
|               |                    |   |  |

# 6.5 Aloitusnäyttö

Koskettamalla talosymbolia (A) pudotusvalikossa (1) voit aina palata aloitusnäyttöön

- 1. Pudotusvalikon luettelo
- 2. Aktiivinen käyttötapa
- 3. Ilmavirta-asetukset
- 4. Lämpötila-asetukset
- 5. Aktiivisten hälytysten luettelo
- 6. Kuvakkeiden luettelo aktiivisista käyttäjätoiminnoista

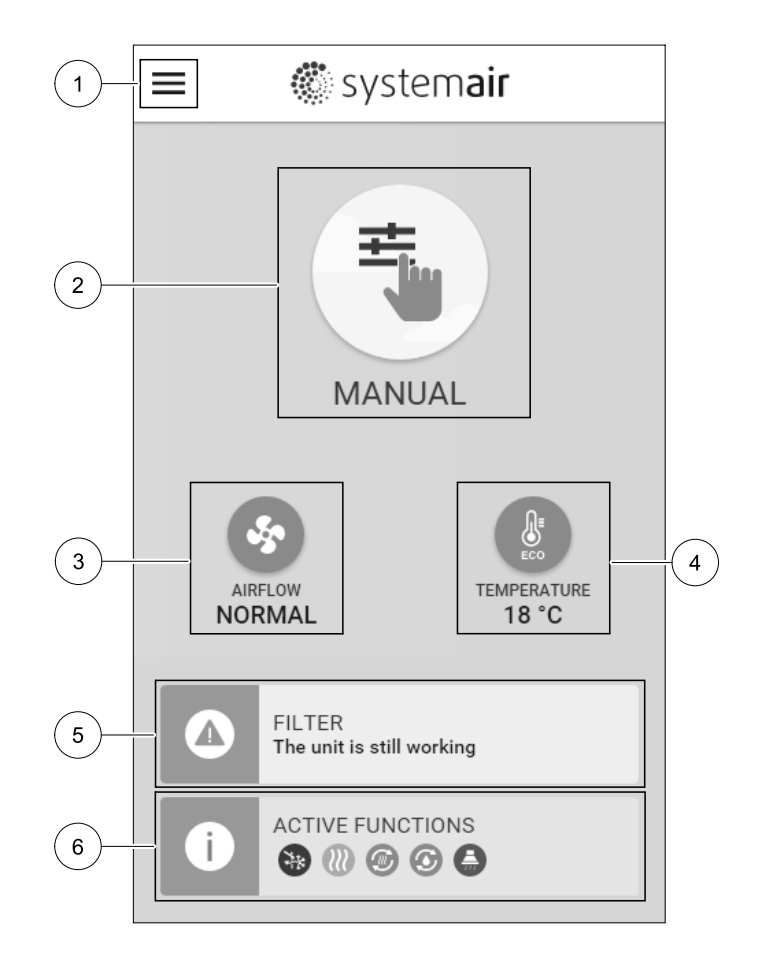

# 6.5.1 Käyttötavat

Aloitusnäytön yläosassa oleva ensimmäinen kuvake näyttää aktiivisen käyttötavan. Voit muuttaa käyttötavan painamalla aktiivisen käyttötavan kuvaketta (2) ja valitsemalla uuden käyttötavan. Laitteessa on 2 pysyvää ja 5 tilapäistä käyttötapaa. Vain yksi käyttötapa voi olla aktiivinen kerrallaan.

Kaikkien käyttötapojen asetuksia voidaan muokata Huolto valikossa.

# 6.5.1.1 Pysyvät käyttötavat

Pysyvät käyttötavat ovat aina aktiivisia, mutta keskeytyksen voi aiheuttaa tilapäinen käyttötapa, aktivoitu toiminto tai hälytys

| Kuvake | Teksti      | Kuvaus                                                                                                    |
|--------|-------------|----------------------------------------------------------------------------------------------------|
| AUTO   | AUTO        | Automaattinen ilmavirran ohjaus. AUTO -tila on valittavissa, kun Tarveohjaus,<br>viikkoaikataulu ja / tai ulkoinen puhaltimien ohjaus on määritetty, muuten<br>AUTO tilan kuvaketta ei näy aktiivisten käyttötapojen valikossa. AUTO -tilassa<br>aktivoidaan tarveohjaus, viikkoaikataulu ja / tai ulkoinen puhaltimien<br>ohjaus. Tarveohjaus on valittavissa<br>ilmavirtausasetuksenaviikkoaikatauluun. |
| ≠      |             | Manuaalinen ilmavirran valinta. Laite voidaan asettaa toimimaan yhdellä neljästä<br>käytettävissä olevasta ilmavirtausnopeudesta: Pois/Matala/Normaali/<br>Korkea.                                                                                                    |
|        | MANUAALINEN | Huom!<br>Puhallin voidaan asettaa POIS sallimalla manuaalinen puhaltimien<br>pysäytys Huolto valikossa.                                                                                                    |

## 6.5.1.2 Tilapäiset käyttötavat

Tilapäiset käyttötavat ovat aktiivisia tietyn ajanjakson ajan, ellei niitä keskeytä aktiivinen käyttötapa, aktivoitu toiminto tai hälytys.

| Kuvake     | Teksti   | Kuvaus                                                                                                    |
|------------|----------|----------------------------------------------------------------------------------------------------|
|            | LOMA     | Asettaa sekä tulo- että poistoilmapuhaltimien nopeuden Matala tasolle, kun<br>käyttäjä on pitkään poissa kotoa.<br>ECO-tila on käytössä.<br>Viive päivinä.                                    |
| <b>*</b>   | TEHOSTUS | Asettaa sekä tulo- että poistoilmapuhaltimien nopeuden maksimiin Korkea<br>-tasoihin ja alentaa lämpötilan asetusarvoa -3 K<br>Tehdasasetuksena lämpötilan alennus on -3 K<br>Viive tunteina. |
| 177        | POISSA   | Asettaa sekä syöttö- että poistoilman puhaltimien nopeuden Matala -tasolle,<br>kun käyttäjä on poissa kotoa lyhyen ajan,<br>ECO-tila on käytössä.<br>Viive tunteina.                          |
| <b>NAX</b> | TUULETUS | Asettaa sekä tulo- että poistoilmapuhaltimien nopeuden mahdollisimman<br>korkealle Korkea -tasolle sisäilman korvaamiseksi raikkaalla ilmalla lyhyessä<br>ajassa.<br>Viive minuutteina.       |
|            | TAKKA    | Asettaa tuloilmapuhaltimen nopeuden Korkea -tasolle ja poistoilmapuhaltimen<br>nopeuden Matala -tasolle, mikä lisää huoneen ylipainetta ja parantaa takan<br>vetoa.<br>Viive minuutteina.     |

Kaikkien käyttötapojen asetuksia voidaan muokata Huolto- valikossa.

Väliaikaiset käyttötavat ja aktivoidut toiminnot ovat aktiivisia vain tietyn ajan, sen jälkeen ne päättyvät ja laite siirtyy edelliseen AUTO tai MANUAALINEN tilaan riippuen siitä, mikä oli aktiivinen ennen tilapäistä käyttötapaa tai toimintoa.

## 6.5.1.3 Digitaaliset tulot

Digitaaliset sisääntulotoiminnot ovat aina aktiivisia, kun digitaalinen tulo on aktivoitu.

| Kuvake | Teksti                | Kuvaus                                                                                                    |
|--------|-----------------------|----------------------------------------------------------------------------------------------------|
| গ      | Keskuspölyni-<br>muri | Toiminto asettaa tuloilmapuhaltimen nopeuden Korkea -tasolle ja<br>poistoilmapuhaltimen Matala -tasolle ylipaineen lisäämiseksi huoneistossa,<br>jotta pölyä voidaan kerätä keskuspölynimurilla paremmin.<br>Toiminto voidaan aktivoida digitaalisen tulon kautta - Keskuspölynimuri. |
|        | Liesikupu             | Asettaa tuloilmapuhaltimen nopeuden Korkea -tasolle ja poistoilmapuhaltimen<br>Matala-tasolle, jolloin liesikupu imee paremmin käryä ja höyryä.<br>Toiminto voidaan aktivoida digitaalisen tulon kautta - Liesikupu.                                                                  |

## 6.5.1.4 Digitaalisten sisääntulojen ja käyttötapojen hierarkia

Käyttötavoilla ja toimintatiloilla on eri hierarkia. Käyttötavat, jotka on otettu käyttöön käyttöliittymän tai mobiilin sovelluksen kautta, kuten POISSA, TEHOSTUS, TAKKA, LOMA ja TUULETUS keskeytyy manuaalisella puhaltimen nopeuden valinnalla AUTO ja MANUAALINEN.

TAKKA -käyttötavalla on korkein prioriteetti. Muut ohjauspaneelin tai sovelluksen kautta aktivoitavat käyttötavat voivat keskeyttää toisensa.

Jos TAKKA käyttötapa on kiinteästi kytketty liitäntäkorttiin ja määritetty digitaalituloksi (DI), sillä on korkeampi prioriteetti kuin AUTO ja MANUAALINEN-käyttötavoilla. Digitaalinen tulo TAKKA –toiminnolla on myös korkeampi prioriteetti kuin muilla kiinteillä digitaalisilla tuloilla (DI) POISSA, KESKUSPÖLYNIMURI, LIESIKUPU, TEHOSTUS, LOMA tai TUULETUS.

#### Digitaalisten sisääntulojen ja käyttötapojen hierarkia

1. ULKOINEN PYSÄYTYS

2. takka

3. LIESIKUPU, KESKUSPÖLYNIMURI, TEHOSTUS, TUULETUS

#### 12 | SAVECair ohjaus

4. POISSA, TEHOSTUS

## 6.5.2 Lämpötila-asetukset

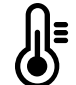

Lämpötila voidaan asettaa kohdassa ASETA LÄMPÖTILA jonne pääset aloitusnäytöstä koskettamalla lämpömittarin kuvalla varustettua LÄMPÖTILA -kuvaketta. Oletuslämpötila on 18°C (12- 30°C).

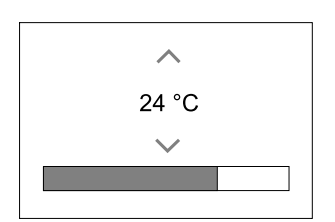

Vaihda arvoa ylös- ja alas-nuolilla tai liukusäätimellä.

Valitsemalla ASETA vahvistat muutokset.

Lämpötilan asetusarvo on huoneilman lämpötilalle, tuloilman lämpötilalle tai poistoilman lämpötilalle riippuen siitä, mikä säätötapa on aktiivinen. Oletusasetus on Tuloilman lämpötilan ohjaus.

Lämpötilan säätötapaa voidaan muuttaa Huolto -valikossa.

## 6.5.2.1 ECO-tila

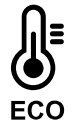

ECO-tila on virransäästötoiminto, joka voidaan aktivoida ASETA LÄMPÖTILA -valikossa.

Kun ECO-tila on aktiivinen, jälkilämmittimen aktivoitumiseen ohjelmoitu lämpötila alenee.

Jos lämpötila on hyvin alhainen ja lämmitin aktivoituu yöllä (jopa alhaisemmalla lämpötilan asetusarvolla), tulevan päivän aikana sisäilman lämpötilaa lisätään lämmönvaihtimen avulla siten, että kertynyttä lämpöä voidaan käyttää seuraavan kylmän yön aikana.

| ECO tila vaikuttaa seuraaviin seuraaviin käyttötapoihin, jos se on valittu:                                 | ECO tila on aina aktivoitu seuraavilla käyttötavoilla ja toimintatiloilla:                                |  |
|----------------------------------------------------------------------------------------------------|----------------------------------------------------------------------------------------------------|--|
| <ul><li>AUTO käyttötapa</li><li>MANUAALINEN käyttötapa</li></ul>                                            | <ul><li>POISSA käyttötapa</li><li>LOMA käyttötapa</li></ul>                                               |  |
| <ul> <li>POISSA käyttötapa</li> <li>LOMA käyttötapa</li> </ul>                                              | ECO-tila on aina poistettu käytöstä seuraavalla<br>käyttäjän toimintolla/tilalla:                         |  |
| <ul> <li>KESKUSPÖLYNIMURI toimintatila</li> <li>LIESIKUPU toimintatila</li> <li>TAKKA käyttötapa</li> </ul> | <ul> <li>теноятия käyttötapa</li> <li>тиицетия käyttötapa</li> <li>vapaajääндутуя toimintatila</li> </ul> |  |

## 6.5.3 Ilmavirta-asetukset

llmavirta-asetukset ovat käytettävissä vain MANUAALINEN tilassa. Napsauta puhaltimen kuvaketta pääsivulla siirtyäksesi ASETA ILMAVIRTA valikkoon.

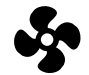

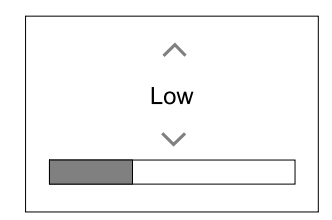

Käytä ylös- ja alas-nuolia tai liukusäädintä ilmavirta-arvon muuttamiseksi.

Ilmavirta voidaan muokata seuraavasti: Seis/Matala/Normaali/Korkea. Nämä asetukset ohjaavat tulo- ja poistoilmapuhaltimien lähtösignaaleja.

## Tärkeää

**Ei ole** suositeltavaa asettaa puhallintaseis tavallisissa kotitalouksissa. Jos manuaalinen puhaltimen pysäytys on sallittu, laitteessa on oltava sulkupellit jäte- ja raitisilmakanavissa, jotta kylmä veto ja kondensaatioriski vältetään, kun laite on pysäytetty.

Puhaltimen pysäytys Seis valinta sallitaan aktivoimalla manuaalinen puhaltimen pysäytys -toiminto Huolto -valikossa.

#### 6.5.4 Sisäilman laatu

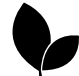

Laite ohjaa sisäilman kosteutta ja / tai CO<sub>2</sub> -pitoisuutta säätämällä ilmavirran asetusta. Ilmavirta nousee, jos ilmanlaatu huononee.

Tarveohjaus -toiminto vastaa sisäilman laadusta. Kosteus (RH) ja/tai CO<sub>2</sub> -anturit vastaavat laadun mittauksesta.

Sisäilman laatu (IAQ) -ilmaisin on käytettävissä, jos AUTO käyttötapa ja Tarveohjaus -toiminto ovat käytössä.

#### IAQ (Indoor Air Quality) tasot:

- TALOUDELLINEN: Todellinen IAQ-arvo on alhaisen IAQ-asetuspisteen alapuolella.
- HYVÄ: Todellinen IAQ arvo on matalan ja korkean IAQ-rajan välillä.
- PARANEE: Todellinen IAQ arvo on korkean IAQ-asetuspisteen yläpuolella.

Erilaisia ilmavirta-asetuksia voidaan asettaa PARANEE ja HYVÄ IAQ-tasoille Palvelu -valikossa.

Asetusarvot suhteelliselle kosteudelle ja hiilidioksidille (CO<sub>2</sub>) voidaan asettaa Huolto -valikossa.

## 6.5.5 Tilannerivit

Aloitussivun alaosassa olevat rivit näyttävät tietoja seuraavista:

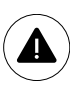

Aktiivisten hälytysten luettelo. Katso lisätietoa kohdasta luku 6.7.2.3.

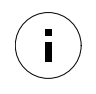

Aktiivisten toimintojen luettelo. Katso lisätietoa kohdasta luku 6.6.

Näiden rivien koskettaminen siirtää sinut seuraavalle sivulle, josta löytyy tarkempi luettelo ja tiedot jokaisesta hälytyksestä tai aktiivisesta toiminnosta.

## 6.6 Toimintokuvakkeiden kuvaus

| Kuvake     | Teksti                | Kuvaus                                                                                                    |
|------------|-----------------------|----------------------------------------------------------------------------------------------------|
| <b>}</b> } | Lämmitys              | Jälkilämmitin tai etulämmitin on aktiivinen ja lämmitys on käynnissä.                                                                                                    |
|            | Lämmön<br>talteenotto | Lämmöntalteenotto on aktiivinen.                                                                                                    |
| *          | Jäähdytys             | Jäähdytyspatteri on aktiivinen ja jäähdytys on käynnissä.                                                                                                    |
| *          | Kylmän<br>talteenotto | Automaattinen kylmän talteenotto on aktiivinen, kun poistoilman lämpötila on<br>alhaisempi kuin ulkoilman lämpötila ja jäähdytystarve on havaittu (lämpötilan<br>asetusarvo on alempi kuin ulkolämpötila).<br>Kylmän talteenotto ei aktivoidu jos tuloilmaa pitää lämmittää. Jos ulkoilman<br>lämpötila on korkeampi kuin sisäilman lämpötila ja lämmitystarve on havaittu,<br>toiminto Vapaalämmitysaktivoituu. |
| ₩.         | Vapaajäähdy-<br>tys   | Toiminto jäähdyttää rakennusta ulkoilmalla yöllä kun ulkoilma on viileää.                                                                                                    |

# 14 | SAVECair ohjaus

| Kuvake | Teksti               | Kuvaus                                                                                                    |
|--------|----------------------|----------------------------------------------------------------------------------------------------|
| S      | Kosteuden-<br>siirto | Toiminto säätelee lämmönvaihtimen pyörimisnopeutta rajoittaen kosteuden<br>palautumista tuloilmaan.<br>Toiminto on käytettävissä vain laitteissa, joissa on roottori - lämmönvaihdin.                                                                                                    |
| ×      | Sulatus              | Toiminto estää jään muodostumisen lämmönvaihtimessa kylmissä<br>ulkolämpötiloissa.                                                                                                    |
| নি     | Toisioilma           | Lämmintä sisäilmaa käytetään sulattamaan lämmönvaihdin. Ulkoilmakanavassa<br>oleva pelti sulkeutuu Poistoilmapuhallin pysähtyy ja laite vaihtaa ulkoilmasta<br>toisioilmaan, mikä nostaa lämpötilaa lämmönvaihtimen sisällä.                                                                                                    |
| গ      | Pölynimuri           | Toiminto asettaa tuloilmapuhaltimen nopeuden Korkea -tasolle ja<br>poistoilmapuhaltimen Matala -tasolle ylipaineen lisäämiseksi huoneistossa,<br>jotta pölyä voidaan kerätä keskuspölynimurilla paremmin.<br>Toiminto voidaan aktivoida digitaalisen tulon kautta - Keskuspölynimuri.<br>Aina aktiivinen kun digitaalisisääntulo aktivoidaan.                                                                                                    |
|        | Liesikupu            | Asettaa tuloilmapuhaltimen nopeuden Korkea -tasolle ja poistoilmapuhaltimen<br>Matala-tasolle, jolloin liesikupu imee paremmin käryä ja höyryä.<br>Jos käytetään säädinkupua ja erillistä puhallinta tai liesituuletinta, joissa on<br>voimakas imu, on suositeltavaa asettaa molempien puhaltimien ilmavirtaukset<br>tasolle Normaali ja huolehtia riittävästä korvausilmasta keittiöön muilla<br>keinoilla.<br>Toiminto voidaan aktivoida digitaalisen tulon kautta - Liesikupu.<br>Aina aktiivinen kun digitaalissääntulo aktivoidaan. |
|        | Käyttäjän<br>lukitus | Toiminto osoittaa, että järjestelmä on lukittu salasanalla, eikä sitä voi muokata tai<br>muuttaa asetuksia millään tavalla. Järjestelmä on avattava salasanalla ennen<br>muutosten tekemistä.                                                                                                    |

# 6.7 Päävalikko

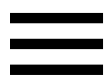

Käyttäjäasetukset ja lisäasetukset

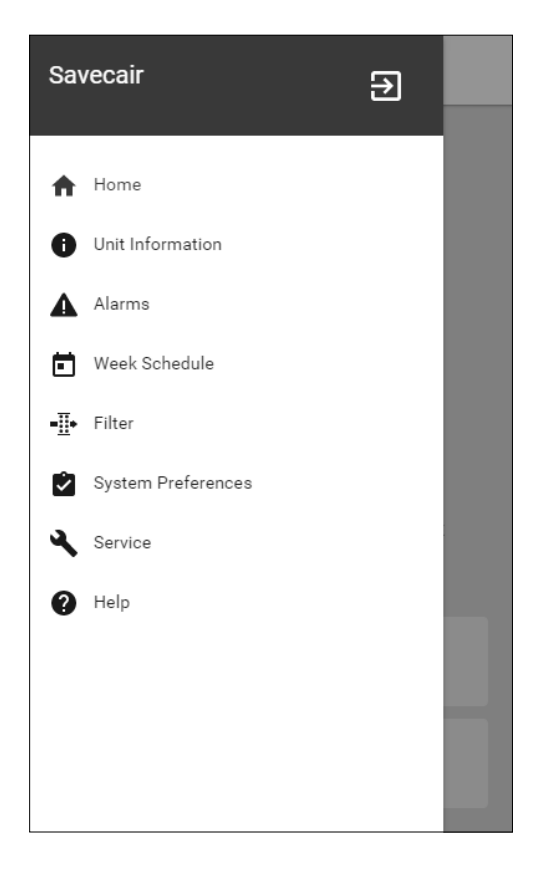

## 6.7.1 Tiedot laitteesta

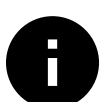

Perustiedot laitteen tilasta, konfiguroiduista komponenteista ja tuloísta / lähdöistä.

## 6.7.1.1 Komponentit

Lämmönvaihtimen, lämmittimen, jäähdyttimen ja lisäsäätimen asetukset.

## 6.7.1.2 Anturit

Arvot antureista ja puhaltimien kuormituksesta (rpm).

## 6.7.1.3 Sisääntulojen Tila

Konfiguroitujen analogisten, digitaalisten ja universaalien tulojen tila. Kytketty komponenttimalli ja raaka-arvo (voltteina) tulee näkyviin.

## 6.7.1.4 Lähtöjen tila

Konfiguroitujen analogisten, digitaalisten ja universaalien lähtöjen tila. Kytketty komponenttimalli ja arvo (voltteina) tulee näkyviin.

## 6.7.1.5 Koneen versio

Laitemallin nimi, valmistajan tuotenumero, sarjanumero ja ohjelmistoversiot pääpiirilevylle, ohjauspaneelille ja internetkäyttöliittymälle.

## 6.7.2 Hälytykset

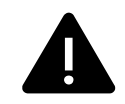

Yksityiskohtaiset tiedot aktiivisista järjestelmähälytyksistä ja hälytyslokista (20 viimeisintä tapahtumaa).

## 6.7.2.1 Aktiiviset Hälytykset

Hälytysnäyttö on tyhjä, jos aktiivisia tai kirjautuneita hälytyksiä ei ole.

Paina aktiivisen hälytyksen OHJE -painiketta, jos haluat nähdä usein kysyttyjä kysymyksiä ja vianmäärityksiä (jos saatavilla). Poista yksittäinen hälytys painamalla KUITTAA. Riippuen hälytystyypistä ja syystä, voi olla tarpeen määrittää hälytyksen aiheuttaja ennen hälytyksen kuittaamista

Hälytyksen tilaa ei ehkä voi poistaa, jos hälytyksen syy on edelleen läsnä.

## 6.7.2.2 Hälytysloki

Hälytyslokin avulla voit tarkastella 20 viimeisintä hälytystä.

Jokainen hälytys sisältää tietoja:

- Hälytyksen nimi
- Päivämäärä/Aikaleima
- · Tieto siitä, pysäyttäkö hälytys laitteen tai muu huomautus

## 6.7.2.3 Hälytysluettelo

| Hälytyksen nimi                      | Selitys                                                                                                    | Toimi seuraavasti                                                                                                    |
|--------------------------------------|----------------------------------------------------------------------------------------------------|----------------------------------------------------------------------------------------------------|
| Jäätymissuoja                        | <ul><li>Paluuveden jäätymissuoja<br/>lämmityspatterissa.</li><li>Hälytys pysäyttää koneen ja avaa<br/>vesiventtiilin kokonaan.</li></ul> | Hälytys nollautuu kun veden<br>lämpötila on 13°C.<br>Tarkista veden lämpötila<br>lämmityspatterissa.<br>Tarkista vesilämmittimen<br>kiertopumppu. Ota yhteyttä<br>asentajaan tai myyjään. |
| Jäätymissuojan lämpötila –<br>anturi | <ul><li>Ilmaisee vesipatterin lämpötila-<br/>anturin toimintahäiriön</li><li>Hälytys pysäyttää laitteen.</li></ul>                       | Tarkista, että jäätymissuojan<br>lämpötila-anturi on kytketty kunnolla<br>ja että kaapeli on ehjä.<br>Ota yhteyttä asentajaan tai myyjään.                                                |

| Hälytyksen nimi                     | Selitys                                                                                                    | Toimi seuraavasti                                                                                                    |
|-------------------------------------|----------------------------------------------------------------------------------------------------|----------------------------------------------------------------------------------------------------|
| Sulatusvirhe                        | <ul> <li>Ilmaisee, että etulämmitin ei lämmitä<br/>ulkoilmaa tarpeeksi (edellyttäen että<br/>Lisäsäädin on konfiguroitu kuten<br/>Etulämmitin).</li> <li>Hälytys pysäyttää laitteen.</li> </ul> | Tarkista etulämmittimen<br>nollauspainike.<br>Tarkista etulämmittimen kaapelointi.<br>Ota yhteyttä asentajaan tai myyjään.<br>Sulatusvirhe voi johtua erittäin<br>alhaisesta ulkoilman lämpötilasta tai<br>etulämmittimen toimintahäiriöistä.                                                                                                    |
| Tuloilmapuhaltimen rpm              | Tuloilmapuhaltimen pyörimisnopeus<br>on pienempi kuin vaadittu<br>vähimmäismäärä. Puhaltimen<br>toimintahäiriö.                                                                                 | Tarkista puhaltimen liittimet.<br>Ota yhteyttä asentajaan tai myyjään.                                                                                                    |
|                                     | Hälytys pysäyttää laitteen.                                                                                                    |                                                                                                    |
| Poistoilmapuhaltimen rpm            | Poistoilmapuhaltimen<br>pyörimisnopeus on pienempi kuin<br>vaadittu vähimmäismäärä.<br>Puhaltimen toimintahäiriö.                                                                               | Tarkista puhaltimen liittimet.<br>Ota yhteyttä asentajaan tai myyjään.                                                                                                    |
|                                     | Hälytys pysäyttää laitteen.                                                                                                    |                                                                                                    |
| Tuloilmapuhaltimen<br>ohjausvirhe   | Tuloilman virtaus- tai painehälytys.<br>Paine on painerajojen alapuolella.<br>• Hälytys pysäyttää laitteen.                                                                                     | Tarkista, että paineanturin letku on<br>kiinnitetty kunnolla ja että kaapeli on<br>ehjä.<br>Ota yhteyttä asentajaan tai myyjään.                                                                                                    |
| Poistoilmapuhaltimen<br>ohjausvirhe | Poistoilman virtaus- tai painehälytys.<br>Paine on painerajojen alapuolella.<br>• Hälytys pysäyttää laitteen.                                                                                   | Tarkista, että paineanturin letku on<br>kiinnitetty kunnolla ja että kaapeli on<br>ehjä.<br>Ota yhteyttä asentajaan tai myyjään.                                                                                                    |
| Palohälytys                         | Palohälytys on aktiivinen.<br>• Hälytys pysäyttää laitteen.                                                                                                    | Kun ulkoinen palohälytys on ohi,<br>hälytys on kuitattava ja laite<br>käynnistetään uudelleen.                                                                                                    |
| Hätätermostaatti                    | Ilmaisee että ylikuumenemissuojaus<br>on lauennut (jos koneessa on<br>sähkölämmityspatteri).                                                                                                    | Lauennut manuaalinen tai<br>automaattinen ylikuumenemissuoja<br>(EMT) antaa hälytyksen<br>ohjauspaneelissa.<br>Jos manuaalinen<br>ylikuumenemissuoja on lauennut,<br>nollaa se painamalla<br>nollauspainiketta.<br>Jos automaattinen<br>ylikuumenemissuoja on lauennut, se<br>palautuu automaattisesti, kun<br>lämpötila on laskenut.<br>Jos ongelma jatkuu, ota yhteyttä<br>asentajaan tai myyjään. |
| Ohituspelti                         | Osoittaa toimintahäiriön<br>ohituspellissä.                                                                                                    | Irrota päävirtalähde 10 sekunnin ajan<br>nollataksesi ohjaustoiminnon.<br>Käynnistä laite. Ohituspellin toiminta<br>tarkastetaan automaattisesti.<br>Jos hälytys ilmestyy uudelleen noin 2<br>minuutin kuluttua, ota yhteyttä<br>asentajaan tai myyjään.                                                                                                    |
| Pyörimisvahti                       | Ilmaisee roottorin toimintahäiriön<br>Pyörimisvahdin signaali on ollut<br>näkymättömissä 180 sekuntia.                                                                                          | Jos roottorilämmönvaihdin on<br>pysähtynyt, tarkista, että roottorin<br>hinta on kireä.<br>Jos lämmönvaihdin pyörii edelleen,<br>tarkista, että pyörimisvahdin pikaliitin<br>on liitetty ja että vahdin ja<br>magneetin välissä on 5-10 mm: n<br>aukko. Säädä tarvittaessa aukko.<br>Jos hälytys jatkuu, roottorin<br>pyörimisvahti saattaa olla viallinen.<br>Ota yhteyttä asentajaan tai myyjään.  |

| Hälytyksen nimi                                  | Selitys                                                                                                    | Toimi seuraavasti                                                                                                    |
|--------------------------------------------------|----------------------------------------------------------------------------------------------------|----------------------------------------------------------------------------------------------------|
| Toisioilman pelti                                | Toisioilmalla sulatus epäonnistui.<br>Ulkoilman lämpötila-anturi mittaa<br><10° C 2 sekunnin kuluttua<br>sulatuksen jälkeen<br>TAI<br>Ulkoilman lämpötila-anturi mittaa <<br>5°C 5 minuutin kuluttua sulatuksen<br>jälkeen | Tarkista, onko toisioilman pelti<br>oikeassa asennossa.<br>Tarkasta, että pelti on kytketty<br>kunnolla ja että kaapeli on ehjä.<br>Ota yhteyttä asentajaan tai myyjään.      |
| Ulkoilman lämpötila – anturi                     | Ilmaisee ulkoilman lämpötila-anturin<br>toimintahäiriön.                                                                                                    | Tarkista, että anturi on liitetty oikein<br>ja kaapeli on ehjä. Ota yhteyttä<br>asentajaan tai myyjään.                                                                       |
| Ylikuumenemislämpötila–<br>anturi                | Ilmaisee ylikuumenemislämpötila-<br>anturin toimintahäiriön.                                                                                                    | Tarkista, että anturi on liitetty oikein<br>ja kaapeli on ehjä. Ota yhteyttä<br>asentajaan tai myyjään.                                                                       |
| Tuloilman lämpötila – anturi                     | Ilmaisee tuloilman lämpötila anturin<br>toimintahäiriön.                                                                                                    | Tarkista, että anturi on liitetty oikein<br>ja kaapeli on ehjä. Ota yhteyttä<br>asentajaan tai myyjään.                                                                       |
| Huoneilman lämpötila –<br>anturi                 | Ilmaisee huoneilman lämpötila-<br>anturin toimintahäiriön.                                                                                                    | Tarkista, että anturi on liitetty oikein<br>ja kaapeli on ehjä. Ota yhteyttä<br>asentajaan tai myyjään.                                                                       |
| Poistoilman lämpötila –<br>anturi                | Ilmaisee poistoilman lämpötila<br>anturin toimintahäiriön.                                                                                                    | Tarkista, että anturi on liitetty oikein<br>ja kaapeli on ehjä. Ota yhteyttä<br>asentajaan tai myyjään.                                                                       |
| Lisäsäätimen lämpötila –<br>anturi               | Ilmaisee lisäsäätimen lämpötila -<br>anturin toimintahäiriön.                                                                                                    | Tarkista, että anturi on liitetty oikein<br>ja kaapeli on ehjä. Ota yhteyttä<br>asentajaan tai myyjään.                                                                       |
| Hyötysuhteen lämpötila –<br>anturi               | Ilmaisee hyötysuhteen lämpötila-<br>anturin toimintahäiriön.                                                                                                    | Tarkista, että anturi on liitetty oikein<br>ja kaapeli on ehjä. Ota yhteyttä<br>asentajaan tai myyjään.                                                                       |
| PDM RH                                           | Ilmaisee sisäänrakennetun<br>kosteusanturin toimintahäiriön.<br>Aktiivinen: mitattu kosteus = 0%<br>Palautettu: mitattu kosteus> 5%                                                                                        | Tarkista, että anturi on liitetty oikein<br>ja kaapeli on ehjä. Ota yhteyttä<br>asentajaan tai myyjään.                                                                       |
| PDM RH Poistoilman lämpötila<br>- anturi         | Ilmaisee sisäisen poistoilman<br>lämpötila-anturin toimintahäiriöstä.<br>Aktiivinen: mitattu lämpötila = 0°C<br>Palautettu: mitattu lämpötila > 5°C                                                                        | Tarkista, että anturi on liitetty oikein<br>ja kaapeli on ehjä. Ota yhteyttä<br>asentajaan tai myyjään.                                                                       |
| Suodatin                                         | On aika vaihtaa suodatin                                                                                                    | Vaihda suodatin.<br>Vaihda suodatin ohjeiden mukaisesti.<br>Lisätietoja suodatinmyyjistä löytyy<br>Ohje-valikosta.                                                            |
| Lisäsäätimen hälytys                             | Virhe ulkoisessa laitteessa.                                                                                                    | Tarkista, että ulkoinen laite on liitetty<br>oikein ja kaapeli on ehjä. Nollaa<br>ylikuumenemissuoja sähköisessä<br>esilämmittimessä. Ota yhteyttä<br>asentajaan tai myyjään. |
| Ulkoinen pysäytys                                | Laite on pysäytetty ulkoisella signaalilla.                                                                                                    | Toiminta on pysäytetty digitaalisella<br>signaalilla ulkoisesta etälaitteesta tai<br>rakennusautomaatiosta.                                                                   |
| Manuaalinen puhaltimen<br>pysäytys on aktiivinen | Toiminta pysähtyy, puhaltimet ovat<br>manuaalisessa tilassa ja SEIS tila on<br>valittu.                                                                                                    | Valitse toinen puhaltimen nopeus<br>(MATALA / NORMAALI / KORKEA) tai<br>AUTO käyttötapa ohjauspaneelin<br>aloitussivulla.                                                     |

| Hälytyksen nimi                  | Selitys                                                                                                    | Toimi seuraavasti                                                                                                    |
|----------------------------------|----------------------------------------------------------------------------------------------------|----------------------------------------------------------------------------------------------------|
| Ylikuumenemislämpötila           | Lämpötila jälkilämmittimen jälkeen<br>on liian korkea.<br>Aktiivinen:<br>(Ylikuumenemislämpötila-anturi<br>mittaa > 55°C)<br>Palautettu:<br>(Ylikuumenemislämpötila-anturi<br>mittaa < 50°C)                             | Hälytys on mahdollinen, jos<br>tuloilman virtaus on liian alhainen,<br>kun jälkilämmitin on päällä.<br>Tarkista tuloilmavirta.<br>Tarkista, ettei ilmanottoritilä ole<br>tukossa.<br>Tarkista, että ulkoilman sulkupelti on<br>auki. Ota yhteyttä asentajaan tai<br>myyjään. |
| Tuloilman lämpötila on<br>matala | Tuloilman lämpötila on liian matala.<br>Aktiivinen: (Ulkoilman lämpötila-<br>anturin mitat: < 0°C) <u>JA</u> (Tuloilman<br>lämpötila-anturin mittaa < 5°C)<br>Palautettu: (Tuloilman lämpötila-<br>anturin mitat > 10°C) | Tarkista lämmönvaihdin ja<br>jälkilämmitin tai katso kohtaa 2<br>"Vianmääritys"-valikossa.                                                                                                    |
| CO2                              | Ulkoisen CO 2 -anturin toimintahäiriö.                                                                                                    | Tarkista, että anturi on liitetty oikein<br>ja kaapeli on ehjä.<br>Jos anturi on langaton - tarkista<br>RS485-portin tila ja anturin tila<br>ohjauspaneelista.<br>Ota yhteyttä asentajaan tai myyjään.                                                                       |
| RH                               | Ulkoisen kosteusanturin<br>toimintahäiriö.                                                                                                    | Tarkista, että anturi on liitetty oikein<br>ja kaapeli on ehjä.<br>Jos anturi on langaton - tarkista<br>RS485-portin tila ja anturin tila<br>ohjauspaneelista.<br>Ota yhteyttä asentajaan tai myyjään.                                                                       |
| Lähtö manuaalisessa tilassa      | Yksi tai useampi analogisista<br>lähdöistä on manuaalisessa tilassa.                                                                                                    | Etsi huoltovalikosta lähtöjen<br>asetukset ja tarkista, että kaikki<br>konfiguroidut lähdöt ovat Auto-<br>tilassa. Jos jokin lähtö on<br>manuaalisessa tilassa - vaihda<br>takaisin Auto-tilaan.                                                                             |

## 6.7.3 Viikkoaikataulu

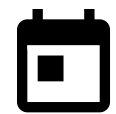

Laite voidaan konfiguroida toimimaan asetetuilla ilmavirtauksilla korkeintaan kahteen aikajaksoon (00: 00-23: 59) käyttäjän valitsemina viikonpäivinä. Viikkoaikataulu on käytössä vain kun käyttötapa on AUTO.

# 6.7.3.1 Valitse ilmavirta-asetukset

Kosketa asetusten kuvaketta, jos haluat siirtyä AIKATAULUTA ILMAVIRRAN ASETUKSET valikkoon. Tässä valikossa voit asettaa ilmavirtauksen tasot aikataulun mukaan ja ilman aikataulua. Käytettävissä olevat tasot: Pois, Matala, Normaali, Korkea tai Tarveohjaus. Aseta lämpötilan asetusarvo molemmille kausille (-10°C. - 0°C).

|   | ي ال |
|---|------|
| - | _    |
| _ |      |

Tarveohjaus on käytettävissä vain, jos Tarveohjaus tai Ulkoinen puhaltimen ohjaus on aktiivinen.

## 6.7.3.2 Muokkaa aikataulua

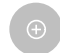

Voit lisätä uuden rivin koskettamalla kuvaketta oikeassa alakulmassa. Paina MUOKKAA -painiketta muokataksesi jo lisättyä aikataulua.

Aikataulun määrittäminen:

1. Aseta aika. Vaihda aikaa valitsemalla AlkAMISAIKA tai LOPPUMISAIKA. Käytä nuolipainikkeita ∧ ja ∨ lisätäksesi tai vähentääksesi arvoa. Vahvista painamalla ok painiketta.

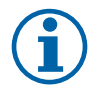

## Huom!

Aikataulun mukainen aika voi alkaa, mutta ei loppua keskiyöllä (00:00). Viimeisin LOPPUMISAIKA on 23:59. Aikataulutettu jakso ei voi jatkua seuraavaan päivään.

Tarvittaessa lisää uusi rivi ja määritä aika.

2. Kun aika on asetettu, näpäytä päivää, jolloin ohjelman on oltava voimassa. Jokaiselle päivälle voidaan asettaa erillinen aikataulu.

Jo suunniteltuja päiviä ei ole käytettävissä uusien aikataulujen valinnassa.

3. Vahvista aikataulu painamalla or painiketta.

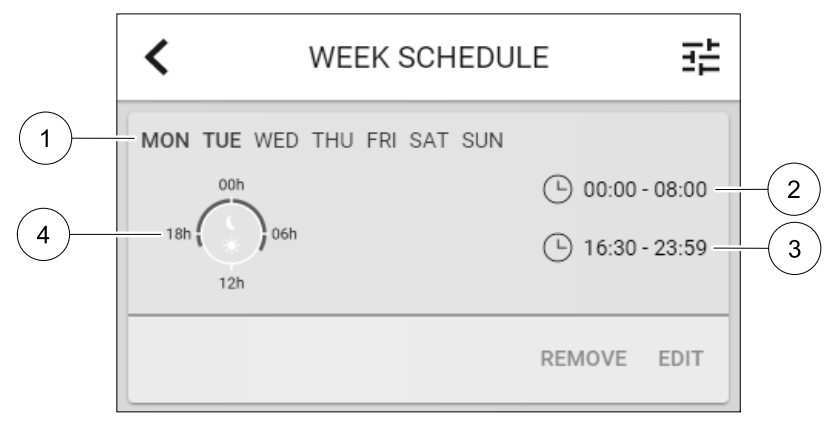

Kuva 3 Esimerkki viikkoaikataulusta

Aikataulutetut päivät näkyvät korostettuina (1). Ensimmäisen ajanjakso (2) ja toinen ajanjakso (3) näytetään jokaisen aikataulun oikealla puolella.

Aikataulutettu ajanjakso näkyy sinisenä värinä (4).

#### 6.7.4 Suodatin

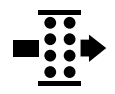

Tässä valikossa näytetään jäljellä oleva aika ennen suodattimen vaihtoa. Muokkaus on lukittu salasanalla, käytä huoltosalasanaa. Katso lisätietojaSalasanan Asetukset Huolto valikosta.

Aseta suodattimen kesto ennen seuraavaan vaihtoon 3-15 kuukauden ajaksi. Oletusasetus on 12 kuukautta.

Jos uusi vaihtoväli valitaan ja vahvistetaan tai suodattimen hälytys kuitataan, ajastin nollautuu ja alkaa laskea alusta.

Tietoja vaihdettavan suodattimen tyypistä tai mistä niitä voidaan tilata löytyy Ohje valikosta.

#### 6.7.5 Järjestelmäasetukset

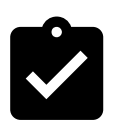

Laitteen sijainti, kieli ja aika.

Vaihda seuraavat tiedot:

- Kieli (oletuskieli on englanti)
- Maa (oletusmaa on Yhdistynyt Kuningaskunta)
- Yksikön osoite (osoite, postinumero)
- Yksikön päivämäärä ja kellonaika, aktivoi tai poistaa käytöstä kesä/talviaika.

Aika vaihtuu automaattisesti kesä- ja talviajan välillä laitteen sijainnin ja eurooppalaisen standardin mukaan, joka perustuu Greenwichin aikavyöhykkeeseen.

- Valitse 12 tai 24 tunnin aikamuoto.
- · Yhteystiedot: urakoitsija, asentaja, huolto, puhelin, verkkosivusto, sähköposti jne.
- Näyttöasetukset: näytön kirkkaus ja näytön toiminta valmiustilassa.

#### 20 | SAVECair ohjaus

#### 6.7.6 Huolto

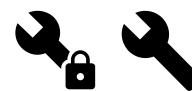

Laitteen parametrit ja asetukset voidaan muuttaa Huolto -valikossa. Huolto -valikko on lukittu oletusarvoisesti ja salasana on syötettävä (oletussalasana on 1111).

#### 6.7.6.1 Tulot

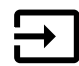

Sisääntulojen konfigurointi

Analogisten, digitaalisten ja universaalien tuloterminaalien asetukset pääpiirilevyssä ja liitäntälaatikossa

Kosteusanturin ja pyörimisvahdin signaalit on jo ennalta osoitettu tiettyihin terminaaleihin, eikä niitä voida muuttaa, kaikki muut sisääntulot ovat vapaita konfigurointiin käyttöönoton yhteydessä. Sisääntuloja voidaan käyttää mihin tahansa tarkoitukseen.

Digitaalisten tulojen signaalit ovat tyyppiä auki/kiinni NO/NC. Pääpiirilevyssä on kaksi terminaalia. Liitäntälaatikossa on 5 universaalia tuloterminaalia (UI), jotka voidaan konfiguroida digitaalituloiksi. Samalle toiminnolle voidaan osoittaa vain yksi tuloterminaali.

Jos universaali tuloterminaali on konfiguroitu analogisena tulona, samalle toiminnolle voidaan osoittaa monta tuloa, koska toimintoa voi ohjata monella anturilla. Universaalit analogiset sisääntulot (UAI) voivat olla vain Kosteusanturi (RH), CO2 Anturi (CO2), Tuloilmapuhaltimen ohjaus ja Poistoilmapuhaltimen ohjaus langallisina kytkentöinä.

Liitäntäkotelossa on kaksi analogista tuloa lämpötila-antureille. Yhteen mittauskohteeseen (esim. tuloilman lämpötila) voi konfiguroida vain yhden tulon.

Jo käytössä oleva ja määritetty sisääntulosignaalin tyyppi näkyy harmaana eikä ole enää valittavissa. Joissakin digitaalisina tuloina konfiguroiduissa käyttötavoissa (POISSA, TEHOSTUS, TAKKA, LOMA tai TUULETUS) on kuitenkin useita mahdollisia aktivointipisteitä: ohjauspaneeli/sovellus/langaton/Modbus

Digitaaliset tulot voivat olla normaalisti auki (Normaalisti Auki (NO)) tai normaalisti kiinni (Normaalisti Suljettu (NC)). Oletusasetus on Normaalisti Auki (NO). Ei käytettävissä langattomille sisääntuloille.

PDM (pulssintiheysmodulaatio) tulo kosteusanturille (RH) on varattu eikä sitä voi muuttaa.

| Taulukko 1 Yleiskatsaus sisääntulon konfigurointiin |  |
|-----------------------------------------------------|--|
| radiakko T Heiskalsaas sisaantalon konngarointiin   |  |

| Analogiset                           | Digitaaliset                      | Universaalit analogiset               | Universaalit digitaaliset                            |
|--------------------------------------|-----------------------------------|---------------------------------------|------------------------------------------------------|
| Tulon tyyppi<br>Arvo<br>Kompensointi | Tulon tyyppi<br>Napaisuus<br>Arvo | Tulon tyyppi<br>Analogityyppi<br>Arvo | Tulon tyyppi<br>Digitaalityyppi<br>Napaisuus<br>Arvo |

#### 6.7.6.2 Lähdöt

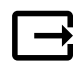

Lähtöjen konfigurointi.

Analogisten, digitaalisten ja universaalien lähtöterminaalien asetukset pääpiirilevyssä, toimintojen valinnat

Puhaltimien PWM (pulssinleveysmodulaatio) lähtösignaalit ja triac-lähtö on jo ennalta osoitettu tiettyihin terminaaleihin eikä niitä voida muuttaa. Kaikki muut lähdöt ovat vapaita konfigurointiin käyttöönoton yhteydessä. Lähtöjä voidaan käyttää mihin tahansa tarkoitukseen.

Digitaalisten lähtöjen signaalityypit ja fyysisten liitäntöjen määrä on rajoitettu

Lähtöä saa käyttää vain yhteen tarkoitukseen. Jo käytössä olevat ja määritetyt lähdöt näkyvät harmaana eivätkä ole valittavissa.

Analogisissa ja digitaalisissa lähdöissä voidaan valita Auto/Manuaalinen ja asettaa arvo Manuaalinen valinnalle.

Manuaalinen - valinta korvaa kaikki järjestelmään liittyvät automaattiset toiminnot. Analogisen lähdön manuaalisesti aseteltava arvoalue on 0-10 V ja digitaalisen lähdön arvot Päällä/Pois.

#### Taulukko 2 Yleiskatsaus lähdön konfigurointiin

| Analogiset     | Digitaaliset   |
|----------------|----------------|
| Lähdön tyyppi  | Lähdön tyyppi  |
| Automaattinen/ | Automaattinen/ |
| Manuaalinen    | Manuaalinen    |
| Arvo           | Arvo           |

## 6.7.6.3 Komponentit

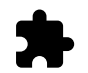

Komponenttien eli laitteen osien ja lisälaitteiden määritykset

#### Lämmönvaihdin

- Valitse lämmönvaihtimen tyyppi.
- Käytössä olevat tyypit: Roottori / Levy
- Aktivoi tai poistaa käytöstä Passiivitalo- tila jos lämmönvaihtimen tyyppi onRoottori Vaihtoehdot: κyllä / Ei.
- Anna ohituspellin paikka, jos lämmönvaihtimen tyyppi Levy on valittu. Oletusasetus perustuu laitteen malliin. Tulo / Poisto
- Aseta toimilaitteen tyyppi. Oletusasetus perustuu laitteen malliin. Alue: 0–10 V / 2–10 V / 10–0 V / 10–2 V.

#### Lämmitin

- Valitse lämmitintyyppi. Jokainen valinta avaa lisää asetuksia. Oletusasetus perustuu laitteen malliin.
   Käytössä olevat tyypit: Ei mikään / Sähkö / Vesi / Yhdistelmä.
- Aseta toimilaitteen tyyppi. Oletusarvo on 0–10 V.

```
Alue: 0-10 V / 2-10 V / 10-0 V / 10-2 V.
```

 Aseta kiertovesipumpun lämpötila. Oletusasetus on 10°C. Tämä vaihtoehto on käytettävissä, jos Vesi / Yhdistelmä lämmitintyyppi on valittu.

Alue: 0- 20°C.

 Aseta kiertovesipumpun pysäytysviive. Oletusasetus on 5 minuuttia. Tämä vaihtoehto on käytettävissä, jos Vesi / Yhdistelmä lämmitintyyppi on valittu.

Alue: Pois / 1-60 min.

#### Jäähdytin

- Valitse jäähdytintyyppi. Jokainen valinta avaa lisää asetuksia. Oletusasetus on Ei mikään. Käytössä olevat tyypit: Ei mikään / Vesi / Yhdistelmä.
- Aseta ulkoilman lämpötila, joka lukitsee jäähdytyksen pois käytöstä Oletusasetus on 10°C. Alue: 0–20°C.
- Aseta toimilaitteen tyyppi. Oletusarvo on 0–10 V Alue: 0–10 V / 2–10 V / 10–0 V / 10–2 V.
- Aseta kiertovesipumpun pysäytysviive. Oletusasetus on 5 minuuttia. Tämä vaihtoehto on käytettävissä, jos vesi / Yhdistelmä lämmitintyyppi on valittu.

Alue: Pois / 1-60 min.

#### Lisäsäädin

- Valitse lisäsäätimen kohde. Jokainen valinta avaa lisää asetuksia. Oletusasetus on Ei mikään.
   Käytössä olevat tyypit: Ei mikään / Etulämmitys / Lämmitys / jäähdytys..
- Valitse lisäsäätimen lämpötilan asetusaro. Oletusarvo on 0°C. Alue: - 30°C - 40°C.
- Määritä suhdeosa P Oletusasetus on 4°C. Alue: 1-60°C.

## 22 | SAVECair ohjaus

- Määritä integrointiaika I. Oletusasetus on Pois.
   Alue: Pois / 1-240 s.
- Aseta toimilaitteen tyyppi. Oletusarvo on 0–10 V.
   Alue: 0–10 V / 2–10 V / 10–0 V / 10–2 V.
- Aseta kiertovesipumpun lämpötila. Oletusasetus on 0°C. Tämä vaihtoehto on käytettävissä, jos Etulämmitys / jälkilämmitys on valittu.

Alue: 0–20°C.

 Aseta kiertovesipumpun pysäytysviive. Oletusasetus on 5 minuuttia. Alue: Pois / 1–60 min.

## 6.7.6.4 Säädöt ja ohjaukset

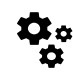

Konfiguroi laitteen ohjaus

#### Lämpötilan ohjaus

- Määritä lämpötilan säädin. Valitse säätötapa.
   Käytettävissä olevat säätötavat: Vakio tuloilmanlämpötila / vakio huonelämpötila / vakio poistoilmanlämpötila
- Valitse lämpötilan yksikkö. Oletusasetus on Celsius.

Käytettävissä olevat yksiköt: Celsius / Fahrenheit

- Määritä suhdeosa P Oletusasetus on 20°C.. Määritä integrointiaika I. Oletusasetus on 100 sekuntia
- Määritä SATC Split lämmittimen (0-20%), lämmönvaihtimen (25-60%) ja jäähdyttimen (65-100%) lähtöasetukselle. Alue: 0- 100 %.
- Määritä kaskadisäädön min/maks tuloilman lämpötila, P-osa, I-aika

Käytettävissä vain vakio huonelämpötila / vakio poistoilmalämpötila säätötapoihin

#### ECO tila

Määritä ECO-tilan asetukset. Aseta offset lämmittimen kytkeytymiselle toimintaan Oletusasetus on 10°C.
 Alue: 0- 10°C.

#### Puhaltimien ohjaus

• Määritä ilmavirta- ja puhallinasetukset. Valitse ohjaustapa Oletusasetus on Manuaalinen (%).

Käytössä olevat tyypit: Manuaalinen (%)/Manuaalinen (rpm)/vakiovirtaus (CAV)/vakiopaine (VAV) /Ulkoinen

| Asetus                                                                                                    | Manuaalinen     | RPM                                       | vakiovirtaus<br>(CAV)                  | vakiopaine<br>(VAV) | Ulkoinen        |  |
|----------------------------------------------------------------------------------------------------|-----------------|-------------------------------------------|----------------------------------------|---------------------|-----------------|--|
| llmavirran<br>yksikkö.                                                                                                    | %               | rpm                                       | l/s, m³/h, cfm                         | Pa, inwc            | %               |  |
| P-osa                                                                                                    | 0–100%          | 0–3000 rpm                                | 0–500 Pa<br>Oletusasetus: 150 Pa       |                     | 0–100%          |  |
| I-aika                                                                                                    | Pois / 1-240 s. | Pois / 1–240 s.<br>Oletusasetus: 50<br>s. | Pois / 1–240 s.<br>Oletusasetus: 50 s. |                     | Pois / 1-240 s. |  |
| Ilmavirran<br>tasoasetukset eri<br>tasoille:<br>MAKSIMI TASO,<br>KORKEA TASO,<br>NORMAALI<br>TASO, MATALA<br>TASO, MINIMI<br>TASO | 16-100%         | 500–5000 rpm                              | Anturin alue (ilmavirran yksikkö)      |                     | 0–100%          |  |
| Manuaalinen Puhaltimen Pysäytys - kytke päälle tai pois manuaalinen puhaltimen pysäytys, tämä toiminto                            |                 |                                           |                                        |                     |                 |  |

Manuaalinen Puhaltimen Pysäytys - kytke paalle tai pois manuaalinen puhaltimen pysäytys, tämä toimir sallii puhaltimen pysäyttämisen käyttöliittymästä. Oletusasetus on POIS.

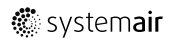

| Asetus                                                                                                    | Manuaalinen                                                                                                    | RPM | vakiovirtaus<br>(CAV)                                                                                                    | vakiopaine<br>(VAV) | Ulkoinen |
|----------------------------------------------------------------------------------------------------|----------------------------------------------------------------------------------------------------|-----|----------------------------------------------------------------------------------------------------|---------------------|----------|
| Paineanturit<br>- määritä anturin<br>jännite<br>suhteessa<br>paineeseen.<br>Aseta arvo, jossa<br>puhaltimen<br>hälytys tapahtuu.<br>Oletusasetus on<br>Ei asetettu. | -                                                                                                    | -   | Tuloilman paineanturi:<br>Paine 0 V: 0-500 Pa, oletusasetus 0<br>Pa<br>Paine 10 V: 0-2500 Pa, oletusasetus<br>500 Pa.<br>Poistoilman paineanturi:<br>Paine 0V: 0-500 Pa, oletusasetus 0<br>Pa.<br>Paineen 10 V: 0-2500 Pa,<br>oletusasetus 500 Pa |                     | -        |
| Aseta K-kerroin<br>tuloilmalle ja<br>poistoilmalle.<br>Oletusasetukset<br>perustuvat<br>laitteen malliin.                                                           | -                                                                                                    | -   | Tuloilma K-<br>kerroin alue:<br>O-1000<br>Poistoilma K-<br>kerroin alue:<br>O-1000                                                                                                    | -                   | -        |
| Ulkoilmakom-<br>pensointi                                                                                                    | Kompensointi käynnistyy aina kiinteällä arvolla 0 °C. Aseta maksimaalisen kompensoinnin<br>lämpötila ja puhaltimen nopeus.<br>Maksimaalinen kompensointi, lämpötila alue: -25 - 0 °C, oletusasetus 0 °C<br>Maksimaalinen kompensointi, puhallinnopeus -alue: -50 - 0%, oletusasetus 0% |     |                                                                                                    |                     |          |

## Tärkeää

Ilmavirran tyypin muuttaminen ei muuta suhdesäädön P-osan arvoa automaattisesti. P-osan arvo on vaihdettava manuaalisesti ilmavirtauksen muuttamisen jälkeen.

#### Tarveohjaus

Määritä sisäilman laatuanturit. Kun anturi (t) on konfiguroitu, Tarveohjaus -toiminto aktivoidaan valitsemalla AUTO käyttötapa aloitusvalikosta

• Aktivoi tai poista käytöstä CO<sub>2</sub> -anturi. Oletusasetus on Pois.

Aseta CO<sub>2</sub> -anturin asetusarvo. Oletusasetus on 800 ppm (parts per million ilmassa). Tyypillinen ulkoilman CO<sub>2</sub> pitoisuus on 400 ppm. Alue: 100 - 2000 ppm.

Aseta säätimen P-osa, oletusasetus on 200 ppm. Alue: 50 - 2000 ppm.

Aseta I-aika, oletusasetus on Pois. Alue: Pois/ 1-120 s.

• Aktivoi tai poista RH-anturi. Oletusasetus on Pois.

Aseta kosteuden asetusarvo kesällä, oletusasetus on 60 %. Alue: 1–100%.

Aseta kosteuden asetusarvo talvella, oletusasetus on 50 %. Alue: 1-100%.

Aseta säätimen P-osa, oletusasetus on 10%. Alue: 1-100%.

Aseta I-aika, oletusasetus on POIS, alue: Pois/1–120 s.

- Valitse ilmanvirtaustaso Ilmanlaatu paranemassa. Alue: Normaali / Korkea / Maksmi.
- Valitse ilmanvirtaustaso Hyvä Ilmanlaatu. Alue: Matala / Normaali.

#### Kosteuden siirron ohjaus

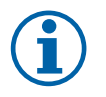

## Huom!

Asetus on käytettävissä, jos lämmönvaihtimeksi on valittu Roottori. On erittäin suositeltavaa olla muuttamatta oletusarvoja P-osalle ja I-ajalle. Niihin saisi puuttua vain asentaja tai koulutettu henkilökunta.

- Aktivoi tai poista kosteudensiirron toiminto. Oletusasetus onpäällä.
- JOS Kosteudensiirron ohjaus on aktivoitu, määritä:

Asetuspiste, oletusasetus on 45% RH. Alue: 1-100% RH.

Aseta säätimen P-osa, oletusasetus on 4 g / kg. Alue: 1-100 g/kg.

Aseta I-aika, oletusasetus on Pois. Alue: Pois/1–120 s.

#### Sulatuksen ohjaus

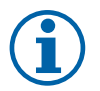

# Huom!

Asetus on käytettävissä, jos lämmönvaihtimeksi on valittu Levy.

Laite on varustettu automaattisella sulatustoiminnolla, joka aktivoituu kun on olemassa jäätymisvaara lämmönvaihtimen läheisyydessä.

• Valitse sulatustila. Oletusasetus on Normaali.

| Pehmeä   | Kuivat tilat, kuten varastorakennukset, joissa on vähän ihmisiä tai<br>teollisuusrakennukset, joiden tuotantoprosessissa ei käytetä vettä. |
|----------|----------------------------------------------------------------------------------------------------|
| Normaali | Asuintilat, joissa on normaali kosteustaso. 1                                                                                              |
| Kova     | Rakennukset, joissa on erittäin korkea kosteustaso.                                                                                        |

<sup>1</sup> Uusissa taloissa saattaa olla tarpeen käyttää korkeampaa sulatustasoa ensimmäisellä talvikaudella.

· Anna ohituspellin sijainti. Oletusasetus perustuu laitteen kokoonpanoon.

Tulo/Poisto.

- · Valitse etulämmittimen asetus. Oletusasetus perustuu laitteen kokoonpanoon.
  - Auto/Kiinteä

Kiinteäetulämmitin antaa käyttäjälle mahdollisuuden säätää etulämmittimen asetusarvoa manuaalisesti. Auto etulämmitin asettaa muuttuvan aktivointiarvon (laitteen pysäytyssulatuslämpötila + 2K).

· Valitse onko toisioilma sallittu. Oletusasetus on Pois.

```
Pois/Päällä.
```

#### Jäähdytyksen ohjaus

 Jos ulkoilma on lämpimämpää kuin poistoilma ja tuloilma on asetusarvoa lämpimämpää, kylmäntalteenotto käynnistyy. Tämä tila estää lämmön säätöprosessin. Aktivoi tai poista käytöstä kylmäntalteenotto. Oletusasetus on Päällä.

Aseta jäähdytysraja. Kylmäntalteenotto sallitaan, jos poistoilman lämpötila on alhaisempi kuin ulkolämpötilan lämpötila (eroa on 2 K) ja jäähdytystarve on todettu.

 Määritä vapaajäähdytyksen tila, lämpötila ja kesto. Aktivoi tai poista käytöstä vapaajäähdytys. Oletusasetus on Pois.

Aseta tuloilmapuhaltimen ja poistoilmapuhaltimen tasot vapaajäähdytyksen aikana. Oletusasetus on Normaali. Alue: Normaali / Korkea / Maksimi.

Aseta edellytykset Ulkoilman päiväkohtainen lämpötila aktivointia varten, oletusasetus on 22 ° C. Alue: 12-30°C.

Aloitus- ja lopetusolosuhteet. Poisto- /huonelämpötila, oletusasetus on 18°C. Ulkolämpötilan yläraja, oletusasetus on 23 °C. Ulkolämpötilan matala raja on 12°C. Aloitus- ja lopetusaika.

#### 6.7.6.4.1 Miten löydän ilmavirtaa vastaavan puhaltimen kierrosluvun

Jokaiselle ilmavirran tasolle on annettava puhaltimen kierrosluku (rpm), jotta ilmavirtaa voisi säätää puhaltimen nopeutta muuttamalla Ilmavirran riippuvuus puhaltimen nopeudesta vaihtelee laitteen koon ja kanaviston painehäviön mukaan Löytääksesi oikean puhallinnopeuden sinun on käytettävä Systemairin verkkosivuilla olevaa työkalua.

- 1. Siirry Systemairin verkkosivulle ja hae laitteesi (laitteen nimi tai tuotenumero).
- 2. Siirry Kaaviot -välilehdelle ja kirjoita haluamasi ilmavirran arvot l / s, m<sup>3</sup>/h, m<sup>3</sup>/s tai cfm tulo- ja poistoilmalle. Syötä kanaviston painehäviö (jos tätä arvoa ei tiedetä esim. IV-suunnitelmista, kirjoita 100 Pa sekä tulo- että poistoilmalle)

| Air flow                  | Air flow (Supply)<br>Air flow (Extract)                   | 60 m³/h ▼<br>60 |
|---------------------------|-----------------------------------------------------------|-----------------|
| Pressure drop duct system | External pressure (Supply)<br>External pressure (Extract) | 100 Pa <b>v</b> |

Kuva 4 Esimerkki ilmavirran ja painehäviön valinnasta

3. Katso lasketut nopeusarvot kierroksina minuutissa (rpm) tulo- ja poistoilmalle kaavion alla olevasta taulukosta.

| Power               | 14,0 | 13,3 VV     |
|---------------------|------|-------------|
| Speed               | 1751 | 1640 r.p.m. |
| REP (clash filtere) | 1.67 | 1/\///m³/e\ |

Kuva 5 Esimerkki tulo- ja poistopuhaltimen kierrosluvusta

- 4. Hae tällä menetelmällä puhaltimen nopeus kaikille ilmavirran tasoille: MINIMI TASO, MATALA TASO, NORMAALI TA-SO, KORKEA TASO, MAKSIMI TASO.
- 5. Lopulta mene ohjauspaneelissa Huolto valikkoon, syötä salasana ja siirry Säädöt ja ohjaukset → Puhaltimen Ohjaus. Valitse RPM ilmavirtaustyypiksi ja alavalikossa Ilmavirtauksen Tasoasetukset syötä lasketut puhaltimen nopeusarvot jokaiselle tasolle.

## 6.7.6.5 Käyttötavat

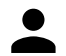

Asetetun ilmavirran taso, kesto ja asetuspiste jokaisessa käyttötavassa.

Aseta tulo- ja poistoilmapuhaltimien tasot, kesto ja jos mahdollista lämpötilapoikkeama:

- Poissaolo
- Keskuspölynimuri
- Liesikupu
- Tehostus
- Takka
- Loma
- Tuuletus

#### 6.7.6.6 Kommunikaatio

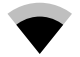

Määritä Modbus- ja langattomat asetukset

#### Modbus-

- · Aseta Modbus-osoite. Oletusasetus on 1
- · Aseta baudinopeus. Oletusasetus on 19200.
- · Aseta pariteetti. Oletusasetus on Ei mikään. Alue: Ei yhtään / Parillinen / Pariton.
- Aseta lopetusbitit Oletusasetus on 2. Alue: 1-2.
- Näyttää Smartly-Gateway tilan.

#### Ohjauspaneeli (HMI)

 Näyttää ohjauspaneelia koskevat tiedot. Modbus-laite numero (1- 10) ja Modbus terminaatio: Aktiivinen/Ei aktiivinen.

#### 6.7.6.7 Lokit

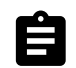

Tiedot hälytyksistä, puhaltimista ja parametreista tallennetaan Lokit -valikkoon.

#### Puhaltimet

 Näytössä näkyy puhaltimen käyntiaika eri ilmavirroilla. Laskettu aika ja kokonaisaika näytetään erikseen. Laskettu aika on nollattavissa.

Taso 1:0%

Taso 2: 1-29%

Taso 3: 30–44%

Taso 4: 45–59%

Taso 5: 60–100%

## 26 | Sähköliitäntä

#### Parametrit

 Valitse parametri ja luo kaavio tallennettujen tietojen perusteella X. Paina nuolipainiketta, jos haluat viedä parametritiedot L. (käytettävissä vain mobiilisovelluksessa)

## 6.7.6.8 Laitteen varmuuskopiot

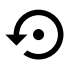

Tässä valikossa käyttäjä voi tallentaa asetukset ja palauttaa tehdasasetukset.

#### Käyttäjän varmuuskopiot

Paina TALLENNA painiketta tallentaaksesi tämänhetkiset asetukset ja parametrit.
 Paina PALAUTA painiketta palauttaaksesi viimeksi tallennetut käyttäjän asetukset ja parametrit

#### Tehdasasetukset

• Paina PALAUTA -painiketta tehdasasetusten ja parametrien palauttamiseksi. Tämä korvaa myös vaihdetun salasanan.

#### Ohjelmistoversiot

Näyttää pääpiirilevyn, Internet-moduulin ja ohjauspaneelin nykyisen version.

· Päivitä ohjelmisto uusimpaan versioon painamalla OHJELMISTOPÄIVITYS -painiketta.

#### 6.7.6.9 Salasanan asetus

Huolto on aina lukittu salasanalla. Muilla valikkotasoilla on erillinen lukitusmahdollisuus. Jos salasanavaatimus on aktivoitu eri valikkotasoille, ne avautuvat järjestelmänvalvojan salasanalla.

Valitse, mitkä valikot on lukittava tai ei

## 6.7.7 Ohje

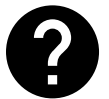

Usein kysytyt kysymykset, hälytysten vianmääritys, yhteystiedot tekniseen tukeen ovat tässä valikossa.

- Huolto tietoja valtuutetuista huoltoliikkeistä.
  - Yritys
  - Puhelin
  - Kotisivu
  - Sähköposti
- Käyttötavat yksityiskohtainen kuvaus kaikista käyttötavoista
- Toiminnat yksityiskohtainen kuvaus eri käyttäjätoiminnoista.
- · Hälytykset kaikkien hälytysten yksityiskohtainen kuvaus.
- Vianmääritys tietoja mahdollisista toimintahäiriöistä.

# 7 Sähköliitäntä

SAVE VTC 200 on sisäisesti valmiiksi kytketty. Kytkentärasia on laitteen päällä peitelevyn alla.

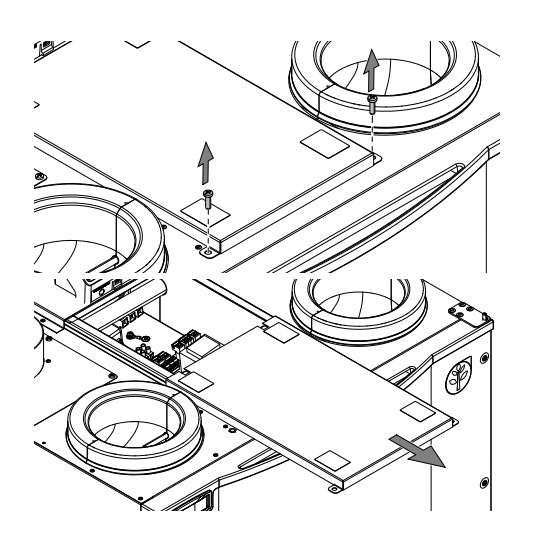

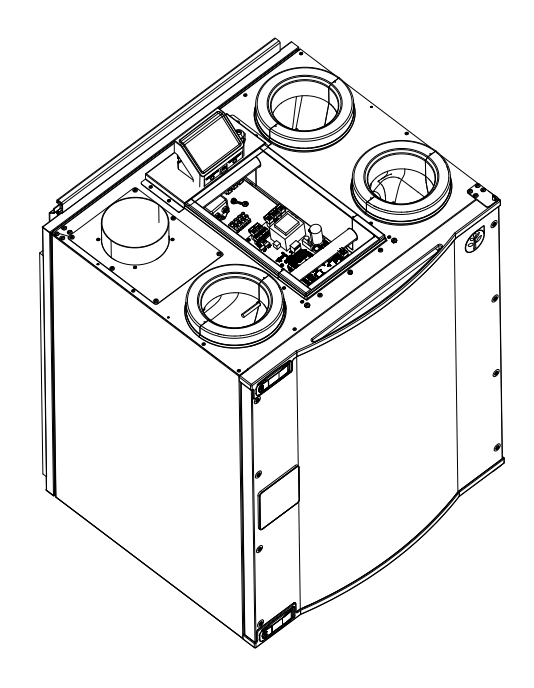

# 7.1 Pääpiirilevy

SAVE VTC 200 on varustettu integroidulla säätimellä ja valmiilla johdotuksilla. Kuvassa näkyy pääpiirilevy. Katso lisätietoja kytkentäkaaviosta.

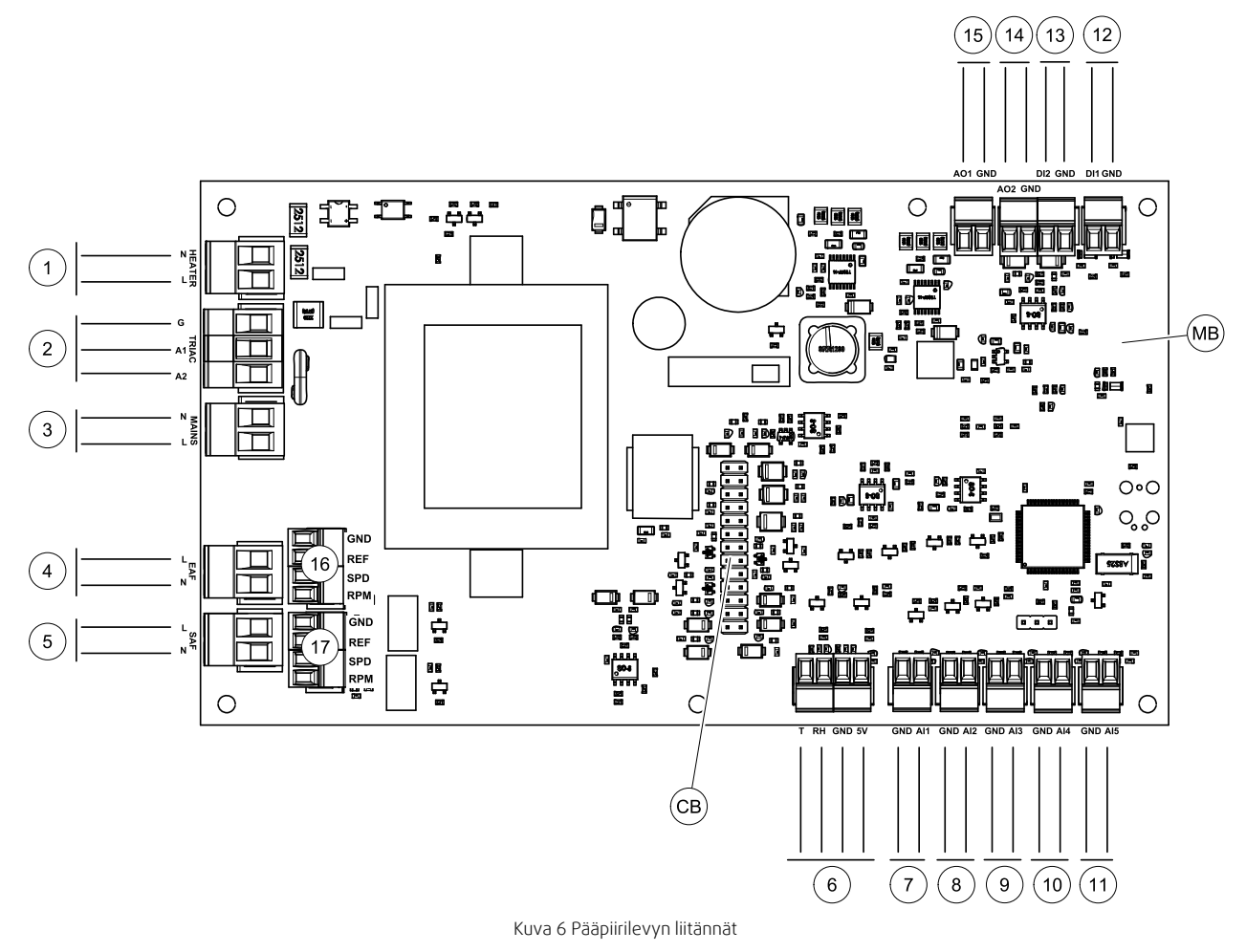

| Merkintä | Kuvaus                            |
|----------|-----------------------------------|
| MB       | Pääpiirilevy                      |
| CB       | Yhteys ulkoiseen liitäntäkoteloon |

| Merkintä | Kuvaus                                                                                                    |
|----------|----------------------------------------------------------------------------------------------------|
| 1        | Lämmittimen terminaalit                                                                                                  |
| 2        | TRIAC säätimen terminaalit                                                                                               |
| 3        | Päävirtalähteen terminaalit                                                                                              |
| 4        | Poistoilmapuhaltimen virransyöttöterminaalit                                                                             |
| 5        | Tuloilmapuhaltimen virransyöttöterminaalit                                                                               |
| 6        | Sisäisen suhteellisen kosteus-anturin liittimet                                                                          |
| 7        | Analoginen sisääntulo 1 - Ulkoilma-anturi                                                                                |
| 8        | Analoginen sisääntulo 2 - Tuloilma-anturi                                                                                |
| 9        | Analogiasisääntulo 3 – Vapaasti konfiguroitava                                                                           |
| 10       | Analoginen sisääntulo 4 - Vapaasti konfiguroitava / Ylikuumenemislämpötila-anturi (koneet joissa on sähkölämmitysvastus) |
| 11       | Analoginen sisääntulo 5 - vapaasti konfiguroitava                                                                        |
| 12       | Digitaalinen sisääntulo 1 – Pyörimisvahti (VSR, VTR koneet) / Ohituspellin signaali (VTC koneet)                         |
| 13       | Digitaalinen sisääntulo 2 - Vapaasti konfiguroitava / Liesikupu (VTR 150/K)                                              |
| 14       | Analoginen ulostulo 2 - Vapaasti konfiguroitava / Sähkölämmittimen ohjain (VTC 700 kone)                                 |
| 15       | Analoginen ulostulo 1 - Lämmönsiirtimen roottori (VSR, VTR koneet) / Ohituspellin ohjaus (VTC koneet)                    |
| 16       | Terminaalit poistoilmapuhaltimen nopeuden ohjaukselle                                                                    |
| 17       | Terminaalit tuloilmapuhaltimen nopeuden ohjaukselle                                                                      |

# 7.2 Ulkoiset liitännät (Liitäntäkotelo)

Ulkoiset liitännät pääpiirilevyyn tehdään laitteen ulkopuolella sijaitsevan liitäntäkotelon kautta.

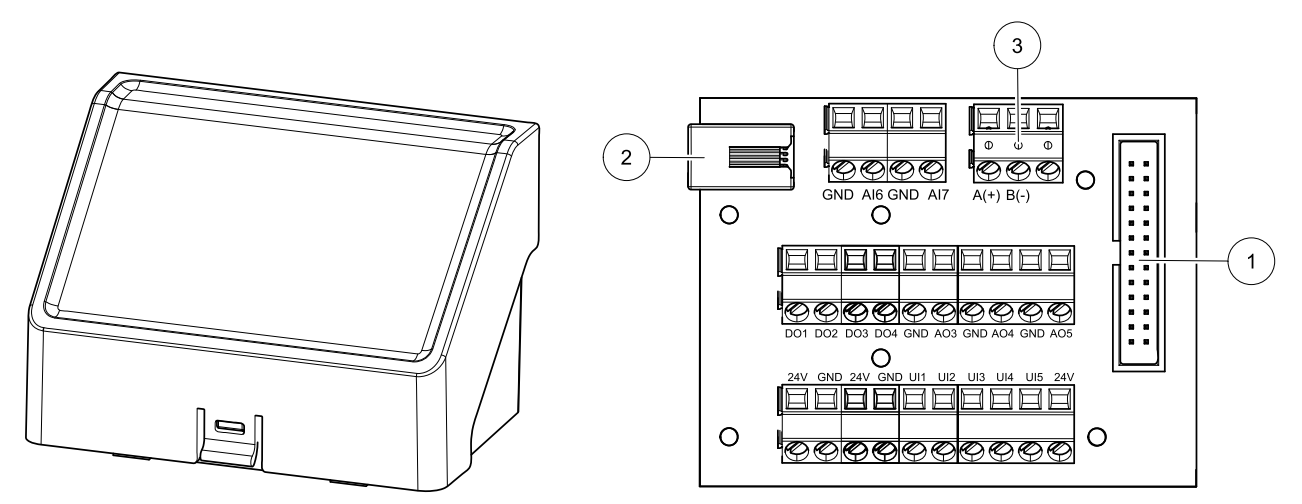

Kuva 7 Ulkoinen liitäntäkotelo ja levy

| Merkintä | Kuvaus                                                                                                 |
|----------|----------------------------------------------------------------------------------------------------|
| 1        | Liitäntä pääpiirilevyyn                                                                                |
| 2        | Yhteys ulkoiseen ohjauspaneeliin (HMI) tai internet-yhteysmoduuliin (IAM)                              |
| 3        | Modbus RS485-liitäntä                                                                                  |
| AI6-7    | Vapaasti konfiguroitava analoginen sisääntulo Ei mitään/Sisääntulon tyypin valinta<br>ohjauspaneelissa |
| DO1-4    | Vapaasti konfiguroitava digitaalinen ulostulo Ei mitään/Ulostulon tyypin valinta ohjauspaneelissa      |

🖑 system**air** 

| Merkintä | Kuvaus                                                                                                    |
|----------|----------------------------------------------------------------------------------------------------|
| A03-5    | Vapaasti konfiguroitava analoginen ulostulo Ei mitään/Ulostulon tyypin valinta ohjauspaneelissa<br>Toimilaitteen tyyppi 0- 10V, 10- 0V, 2-10 V, 10 - 2V.                                                                                                    |
| UI1-5    | Vapaasti konfiguroitava universaali sisääntulo. Voidaan määrittää toimimaan analogisena<br>sisääntulona (0- 10V) tai digitaalisena sisääntulona (24 V). Ei mitään/Sisääntulon tyypin valinta<br>ohjauspaneelissa (NC – normaalisti suljettu tai NO – normaalisti auki). |
| 24V      | Maksimivirta 200 mA 24 VDC +-10 %.                                                                                                    |

# 8 Ennen järjestelmän käynnistämistä

Kun asennus on valmis, tarkasta, että:

- Yksikkö on asennettu näiden ohjeiden mukaisesti.
- Kone on kytketty oikein.
- · Ulkoilma- ja poistoilmapellit ja äänenvaimentimet on asennettu ja kanavajärjestelmä on liitetty oikein koneeseen.
- · Kaikki kanavat on eristetty ja asennettu paikallisten määräysten mukaisesti
- Ulkoilmanotto on sijoitettu riittävän kauas saastelähteistä (keittiötuulettimen, keskuspölynimurin tai vastaavien poistoaukoista).
- · Kaikki ulkoiset varusteet on kytketty
- · Yksikkö on määritelty ja otettu käyttöön oikein.
- · Viikko-ohjelma ja puhallinnopeus on ohjelmoitu oikein.

## 9 Huolto

## 9.1 Varoitukset

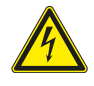

#### Vaara

- Varmista, että kone on kytketty irti sähköverkosta ennen huolto- ja sähkötöitä!
- Kaikki sähköliitännät ja huoltotyöt on teetettävä valtuutetulla asentajalla paikallisten määräysten mukaisesti.

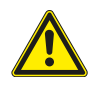

## Varoitus

- Tätä konetta saa käyttää ja huoltaa vain sellainen henkilö / sellaisen henkilön valvonnassa, jolla on riittävät tiedot tai koulutus laitteesta ja ilmanvaihdosta.
- · Varo teräviä reunoja asennuksen ja huollon yhteydessä. Käytä suojakäsineitä.

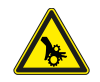

## Varoitus

· Vaikka verkkovirta on irrotettu, on olemassa vaara, että pyörivät osat eivät ole täysin pysähtyneet.

## Tärkeää

- Yksikön ja ilmanvaihtojärjestelmän asennustyöt on teetettävä valtuutetulla asentajalla paikallisten määräysten mukaisesti.
- Järjestelmän tulee olla päällä jatkuvasti ja se pitää pysäyttää vain kunnossapitoa/huoltoa varten.
- Älä kytke kuivausrumpuja ilmanvaihtojärjestelmään.
- Kanavaliitännät/kanavien päät tulee suojata varastoinnin ja asennuksen ajaksi.
- · Varmista ennen yksikön käynnistämistä, että suodattimet on asennettu.

# 9.2 Sisäiset komponentit

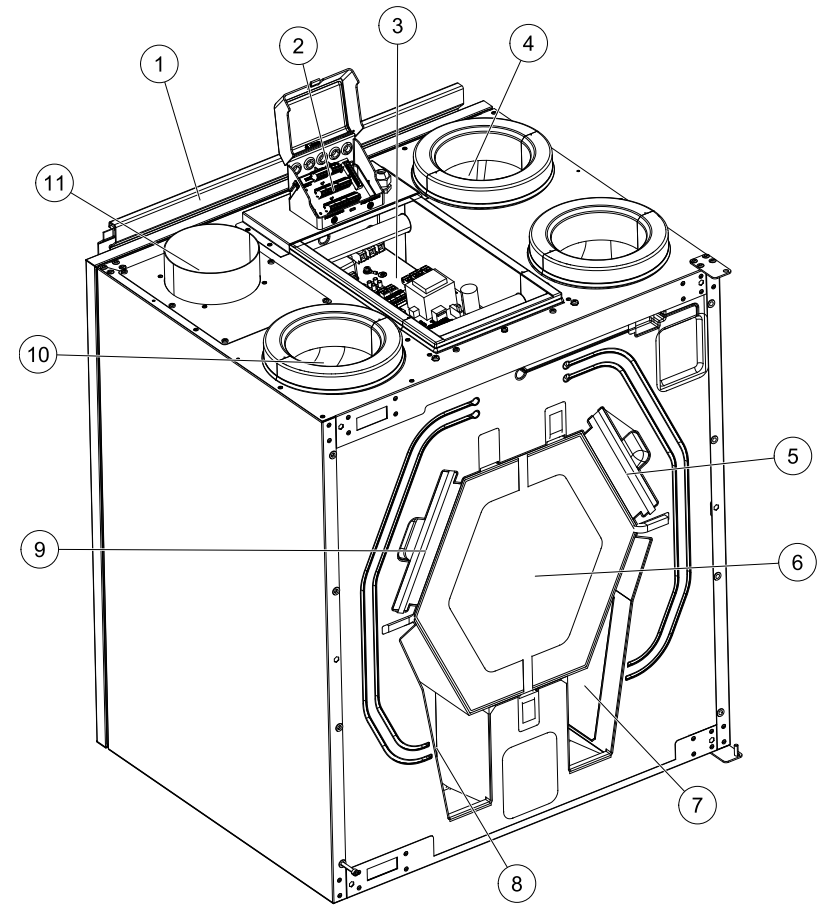

Kuva 8 Sisäiset komponentit

| Sijainti | Kuvaus                                            |
|----------|---------------------------------------------------|
| 1        | Asennuskannake                                    |
| 2        | Ulkoiset liitännät                                |
| 3        | Pääpiirikortti                                    |
| 4        | Ulkolämpötilan anturi                             |
| 5        | Suodatin, tuloilma                                |
| 6        | Lämmönvaihdin                                     |
| 7        | Poistoilmapuhallin                                |
| 8        | Tuloilmapuhallin                                  |
| 9        | Suodatin, poistoilma                              |
| 10       | Tuloilman lämpötila-anturi                        |
| 11       | Suhteellinen kosteus/Poistoilman lämpötila-anturi |

## 9.2.1 Komponenttien kuvaus

## 9.2.1.1 Puhaltimet

Puhaltimissa on EC-ulkoroottorimoottorit, joita voidaan ohjata yksilöllisesti 16-100% Moottoreissa on kestovoidellut huoltovapaat laakerit. Puhaltimet on mahdollista irrottaa puhdistusta varten, katso lisätietoja "Käyttöohjeet".

## 9.2.1.2 Suodattimet

Tehdasasennetut tuloilmasuodattimet ovat tyyppiä G4 ja poistoilmasuodattimet ovat tyyppiä G4. Suodattimet on vaihdettava, kun ne ovat likaantuneet. Uusia suodatinsarjoja saa asentajalta tai tukkuliikkeestä.

Suodatinlaatu F7 voidaan asentaa tuloilmasuodatukseen.

Suodatintyyppi on merkitty suodattimen päälle.

## 9.2.1.3 Lämmönvaihdin

SAVE VTC 200 on varustettu vastavirtalevylämmönsiirtimellä. Tarvittava tuloilman lämpötila pidetään sen vuoksi normaalisti yllä ilman lisälämmitystä.

## 9.2.1.4 Pääpiirilevy

Pääpiirilevy ohjaa kaikkia laitteen toimintoja.

Pääpiirilevyn vapaisiin terminaaleihin voidaan liittää ulkoisia lisälaitteita.

# 9.2.1.5 Kytkentärasia

Liitäntäkotelo sijaitsee laitteen ulkopuolella. Se sisältää liitäntälevyn. Kaikki ulkoiset lisävarusteet voidaan kytkeä liitäntälevyn vapaasti konfiguroitaviin terminaaleihin.

## 9.2.1.6 Lämpötila-anturit

Yksikössä on valmiina neljä lämpötila-anturia (NTC, 10 kΩ/25 °C) ja ne on asennettu vastaaviin ilmakanaviin.

Anturit on kytketty pääpiirikorttiin. Katso tarkemmat tiedot mukana toimitetusta kytkentäkaaviosta.

## 9.2.1.7 Kosteusanturi

Kosteusanturi (RH) on asennettu laitteistoon tehtaalla ja sijoitettu poistoilmakammioon.

Anturi on kytketty pääpiirilevyyn. Katso lisätietoja kytkentäkaaviosta.

# 10 Vianetsintä

Jos ilmenee ongelmia, tarkista seuraavat kohdat, ennen kuin otat yhteyttä valtuutettuun huoltoon.

| Häiriö                        | Toimenpide                                                                                                    |
|-------------------------------|----------------------------------------------------------------------------------------------------|
| Puhaltimet eivät<br>käynnisty | 1. Tarkista hälytykset ohjauspaneelista.                                                                                                    |
|                               | <ol> <li>Tarkista, että kaikki sulakkeet ja pikaliittimet on kytketty (päävirta ja tulo- ja<br/>poistoilmapuhaltimien pikaliittimet).</li> </ol>                                                                                                    |
|                               | <ol> <li>Tarkista, että viikkoaikataulu on päällä ja käynnissä Auto tilassa. Viikon aikataulu voi<br/>olla pois tilassa, kun ilmavirta on asetettu arvoon pois (luku 6.7.3).</li> </ol>                                                                                                    |
|                               | 1. Tarkista hälytykset ohjauspaneelista. Jotkut aktiivisena olevat hälytykset voivat vähentää ilmavirtaa MATALA -tasolle.                                                                                                    |
|                               | 2. Laite voi olla sulatustilassa. Tämä pienentää puhaltimen nopeutta ja joissakin tapauksissa pysäyttää tuloilmapuhaltimen kokonaan sulatusjakson aikana. Puhaltimet palaavat normaaliksi sulatuksen jälkeen. Jos sulatus on aktiivinen, sovelluksen tai ohjauspaneelin aloitussivulla on sulatustoiminnon kuvake.           |
|                               | <ol> <li>Jos ulkolämpötilan lämpötila on alle 0 ° C (Ulkoilman lämpötila-anturi (OAT) mittaa &lt;0 °<br/>C), ulkoilman kompensointitoiminto voi olla aktiivinen (jos se on käytössä). Puhaltimen<br/>nopeutta (tulo- tai tulo- /poistoilmapuhaltimet) vähennetään lineaarisesti ulkolämpötilan<br/>alentamiseksi.</li> </ol> |
| Vähentynyt ilmavirta          | 4. Tarkista, että tilapäinen käyttötapa, joka vähentää ilmavirtaa, ei ole aktivoitu, esimerkiksi poissa, loma jne. Lisäksi tarkista digitaalitulot keskuspölynimuri ja liesikupu.                                                                                                    |
|                               | 5. Tarkista ilmavirran asetus käyttöpaneelissa.                                                                                                    |
|                               | 6. Tarkista viikkoaikataulu (luku 6.7.3).                                                                                                    |
|                               | 7. Tarkista suodattimet. Onko suodattimien vaihtoa vaadittu?                                                                                                    |
|                               | 8. Tarkista säleiköt ja huoneventtiilit. Onko tarpeen puhdistaa säleiköt ja/tai venttiilit ?                                                                                                    |
|                               | 9. Tarkista puhaltimet ja lämmönvaihdin. Onko puhdistus tarpeen?                                                                                                    |
|                               | 10.Tarkista, ovatko rakennusten ilmanotto- ja kattoyksiköt tukkeutuneet.                                                                                                    |
|                               | 11.Tarkista näkyvät kanavat ja varmista, että ne eivät ole pölyisiä.                                                                                                    |
|                               | 12. Tarkista venttiilien aukot välykset.                                                                                                    |

| Häiriö                                                     | Toimenpide                                                                                                    |
|------------------------------------------------------------|----------------------------------------------------------------------------------------------------|
| Laitetta ei voi ohjata<br>(ohjaustoiminnot eivät<br>toimi) | 1. Nollaa ohjaustoiminnot irrottamalla pistoke pois 10 sekunniksi.<br>2. Tarkista moduuliyhteysliitäntä ohjauspaneelin ja pääpiirilevyn välillä.                                                                                                    |
| Matala tuloilman<br>lämpötila                              | <ol> <li>Tarkista hälytykset ohjauspaneelista.</li> <li>Tarkista ohjauspaneelin etusivulta, onko Sulatus toiminto käynnissä.</li> <li>Tarkista asetettu tuloilman lämpötila käyttöliittymästä.</li> <li>Tarkista käyttöliittymästä, onko ECO tila aktivoitu (se on virransäästötoiminto ja estää<br/>lämmittimen aktivoinnin).</li> <li>Tarkista, onko käyttötapa LOMA, POISSA tai TEHOSTUS aktivoitu käyttöliittymässä tai<br/>kiintokytkimen kautta.</li> <li>Tarkista analogiset tulot huolto-valikossa ja varmista, että lämpötila-anturit toimivat<br/>oikein.</li> <li>Jos koneessa on lämmityspatteri: Tarkista, onko sähköpatterin ylikuumenemissuojan<br/>termostaatti edelleen aktiivinen. Tarvittaessa nollaa painamalla punaista nappia<br/>sähkölämmityspatterin etulevyssä.</li> <li>Tarkista, onko poistoilmasuodatin vaihdettava.</li> <li>Tarkista onko jälkilämmityspatteri kytketty. Suomen oloissa on tarpeen käyttää sähkö-<br/>tai vesikiertoista jälkilämmityspatteria (ellei käytetä etulämmitystä.) Lämmityspatteri<br/>voidaan hankkia lisävarusteena</li> </ol> |
| Melu/tärinä                                                | <ol> <li>Puhdista puhaltimen siipipyörät.</li> <li>Varmista, että puhaltimien kiinnitysruuvit on kiristetty kunnolla.</li> <li>Tarkista, että tärinänestolistat on asennettu kiinnitystelineeseen ja laitteen takaosaan.</li> <li>Tarkista, ettei roottorin hihna ole löysällä, jos laitteessa on roottorilämmönvaihdin.</li> </ol>                                                                                                    |

# 11 Lisävarusteet

SAVE VTC 200 - laitteelle on monia lisävarusteita, joita voidaan käyttää laitteen toimintojen laajentamiseen ja mukavuustason lisäämiseen.

Suositeltavat lisävarusteet löytyvät aina Systemairin verkkosivuilta <u>www.systemair.com</u> laitteen tai lisälaitteen nimen tai tuotenumeron avulla

# 11.1 Internet-moduuli (IAM)

Internet-moduuli on laite, jonka avulla voidaan muodostaa yhteys laitteeseen ja ohjata sitä mobiilisovelluksen tai tietokoneen kautta ja tehdä automaattisia päivityksiä. Pilvi on välittäjä käyttäjän ja laitteen välillä Jos haluat käyttää laitetta pilvipalvelun kautta, sinun on yhdistettävä se internetiin Internet-moduulin kautta.

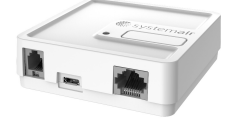

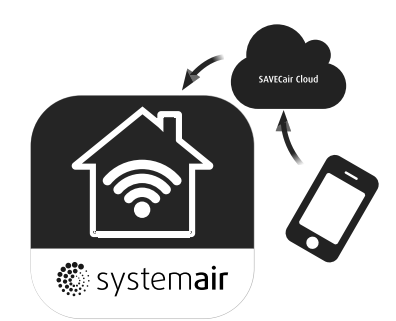

Internet-moduuli (IAM) on yhdistettävä liitäntälevylle (CB) ja sitten WiFi:n tai Ethernet-kaapelin kautta reitittimeen.

Lisätietoja löytyy moduulin mukana toimitetusta ohjekirjasta.

#### Komponentti/Tuote – Tuotenumero:

• Internet- moduuli (IAM) – 211243

# 11.1.1 Mobiilisovellus ja kirjautuminen

Mobiilisovellus, jonka avulla voit käyttää laitetta internetin kautta, voidaan ladata Google Play tai AppStore.

Kun sovellus on asennettu älypuhelimeen ja IAM on kytketty oikein:

- 1. Käynnistä sovellus. Kirjautumisruudussa (1) syötä UNIT ID -numero, joka löytyy IAM:n takaosan tarrasta.
- 2. Paina KIRJAUDU painiketta (2).
- 3. Kun muodostat yhteyden IAM: iin ensimmäistä kertaa, sinun on asetettava oma salasanasi. Seuraavassa valikon ruudussa syötä uusi salasana ja paina VAIHDA SALASANA (3).
- 4. Vahvista muutos painamalla IAM aktivointipainiketta 2-3 sekuntia.
- 5. Voit nyt kirjautua sisään uudella salasanalla.

## 11.2 Sisäilman laatuanturit

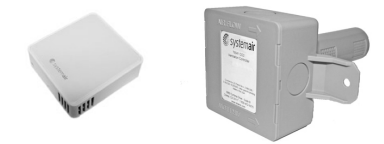

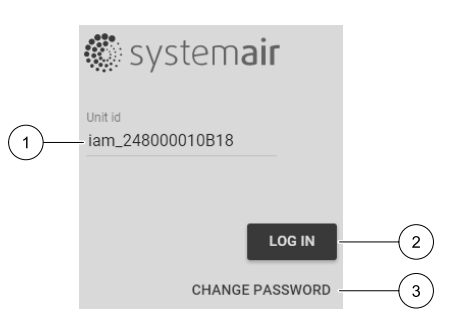

Sisäilman laatuanturit (IAQ) ovat CO<sub>2</sub>, kosteus- ja lämpötila-anturit, jotka on asennettava joko poistoilmakanavaan tai huoneeseen lähettimen tyypistä riippuen.

- IAQ Sisäilman laatuanturi (CO<sub>2</sub>, RH ja lämpötila)
- CO2 CO<sub>2</sub> kanava-anturi
- 1 Ulkoilma
- 2 Tuloilma
- 3 Poistoilma
- 4 Jäteilma

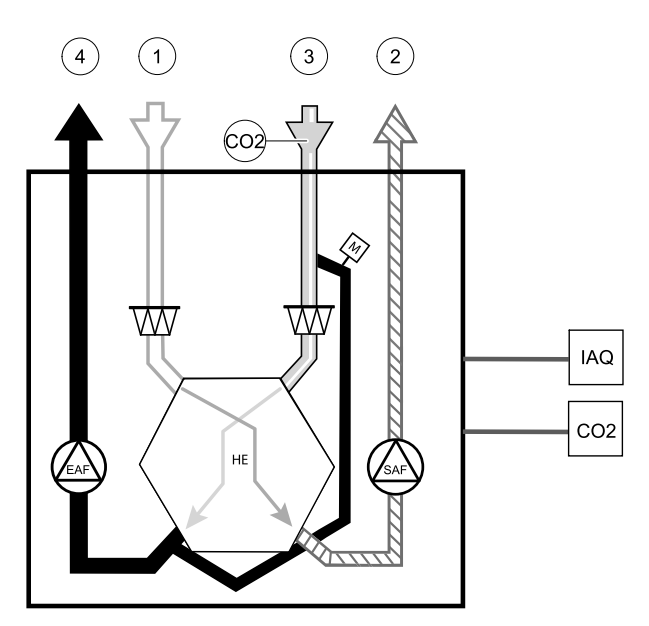

#### Komponentti/Tuote – Tuotenumero:

- Systemair-1 CO2 kanava-anturi 14906
- Systemair-E CO2 anturi- 14904
- Huoneanturi 0-50C (lämpötila) 211525
- Systemair-E CO2 RH Lämpötila 211522

#### Asennus ja liitäntä

- 1. Asenna IAQ-anturi kanavaan tai huoneeseen riippuen lähettimen tyypistä.
- 2. Kytke CO<sub>2</sub> anturi mihin tahansa vapaaseen analogiseen universaalituloon (UI) liitäntäkotelossa.
- 3. Jos IAQ anturi on kosteulähetin:

kytke mihin tahansa vapaaseen analogiseen universaalituloon (UI) liitäntäkotelossa.

4. Jos IAQ-anturi on huonelämpötila-anturi:

liitä se mihin tahansa liitäntäkotelossa olevaan analogiseen tuloon (AI) (vain AI6 ja AI7 ovat käytettävissä liitäntäkotelossa).

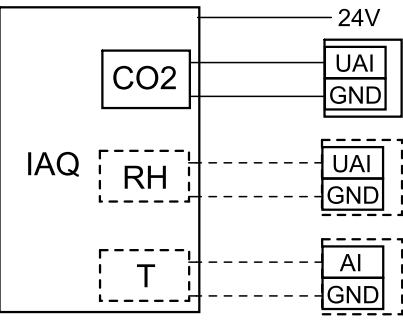

Kuva 9 IAQ liitännät

#### Määrittely

- 1. Siirry Huolto valikkoon.
- 2. Syötä salasana (oletussalasana 1111).
- 3. Määritä CO<sub>2</sub>ja/tai kosteusanturi: Siirry Tulot -valikkoon. Valitse Universaali -välilehti. Valitse universaali tulo, johon anturi on kytketty. Esimerkki jos liitäntälevyllä se on kytketty UI4:een, valitse UNIVERSAALITULO 4. Valitse signaalityypiksi Analoginen tulo ja valitse anturin tyyppi luettelosta Kosteusanturi (RH) ja/tai CO2 Anturi (CO2 - ).
- 4. Määritä huonelämpötilan anturi: Siirry Tulot -valikkoon. Valitse ANALOGINEN välilehti. Valitse analoginen sisääntulo, johon anturi on kytketty. Esimerkiksi, jos liitäntälevyllä se on kytketty Al6:een, valitse ANALOGINEN TULO 6. Valitse tulon tyyppi Huoneilman lämpötila anturi.

# 11.3 Lämpötilan säätö

## 11.3.1 Sähköinen kanavaetulämmitin

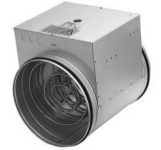

Ulkoilmakanavaan voidaan asentaa sähköinen etulämmitin ulkoilman esilämmitystä varten. Etulämmitin estää poistoilman jäätymisen lämmönvaihtimessa kovalla pakkasella.

- PH sähköinen etulämmitin
- ECT lisäsäätimen lämpötila-anturi
- H kontaktori
- 1 Ulkoilma
- 2 Tuloilma
- 3 Poistoilma
- 4 Jäteilma

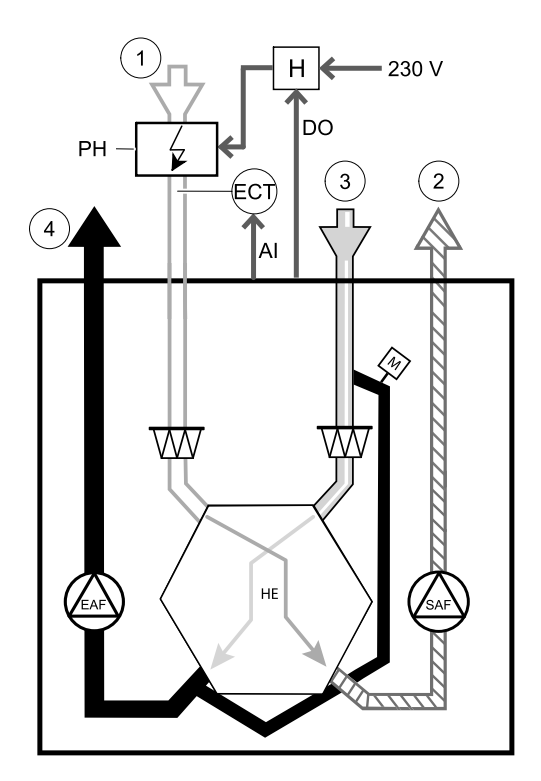

Komponentti/Tuote – Tuotenumero:

- CB 125-0,6 230V/1 Kanavalämmitin 5289
- CB 125-1,2 230V/1 Kanavalämmitin 5290
- CB 125-1,8 230V/1 Kanavalämmitin 5377
- Kanavan lämpötila-anturi (ECT) 211524
- Kontaktori B6 30-10 220-240V 40 201519

#### Asennus ja liitäntä

- 1. Asenna sähköinen etulämmitin ulkoilmakanavaan vähintään 100 mm:n etäisyydelle laitteesta. Kontaktoria käytetään etulämmittimen ohjaukseen. Kytke kontaktori se mihin tahansa vapaaseen digitaliseen lähtöön.
- 2. Kytke etulämmitin ja virransyöttö kontaktoriin.
- 3. Kytke lisäsäätimen lämpötila-anturi (ECT) mihin tahansa vapaaseen analogiseen tuloon.

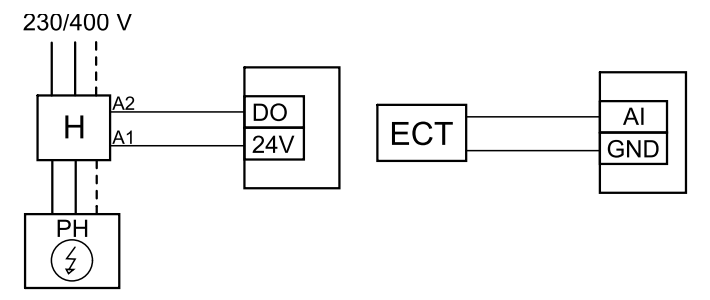

Kuva 10 Etulämmittimen konfigurointi

#### Määrittely

- 1. Siirry Huolto valikkoon
- 2. Syötä salasana (oletussalasana 1111)
- 3. Siirry Komponentit valikkoon, valitse Lisäsäädin valikko ja valitse tilaksi etulämmitin. Etulämmittimen asetusarvo voidaan asettaa samassa valikossa. Tee muut lisäasetukset tarvittaessa.
- 4. Määritä etulämmittimen liitäntä. Siirry Huolto valikkoon. Valitse Lähdöt valikko. Seuraavassa valikossa valitse DI-GITAALINEN välilehti. Valitse digitaalinen ulostulo johon etulämmitin on kytketty. Esimerkiksi, jos se on kytketty liitäntäkotelossa DO3:een, valitse DIGITAALINEN LÄHTÖ 3 ja valitse luettelostaVaiheohjain Y4 lisäsäädin.
- 5. Määritä lisäsäätimen lämpötila-anturi. Siirry takaisin Tulot valikkoon. Valitse ANALOGINEN välilehti. Valitse analoginen tulo, johon lisäsäätimen lämpötila-anturi on kytketty. Esimerkiksi, jos se on kytketty liitäntäkotelossa Al6:een, valitse ANALOGINEN TULO 6 ja valitse luettelosta Lisäsäätimen lämpötila-anturi.

## 11.3.2 Kanavalämmitin (lämminvesipatteri)

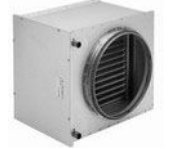

Lämminvesipatteri asennetaan tuloilmakanavaan.

#### 36 | Lisävarusteet

- WH kanavalämmitin, vesi
- FPT jäätymissuoja-anturi
- · SAT tuloilman lämpötila-anturi
- S toimilaite venttiilille
- 1 Ulkoilma
- 2 Tuloilma
- 3 Poistoilma
- 4 Jäteilma

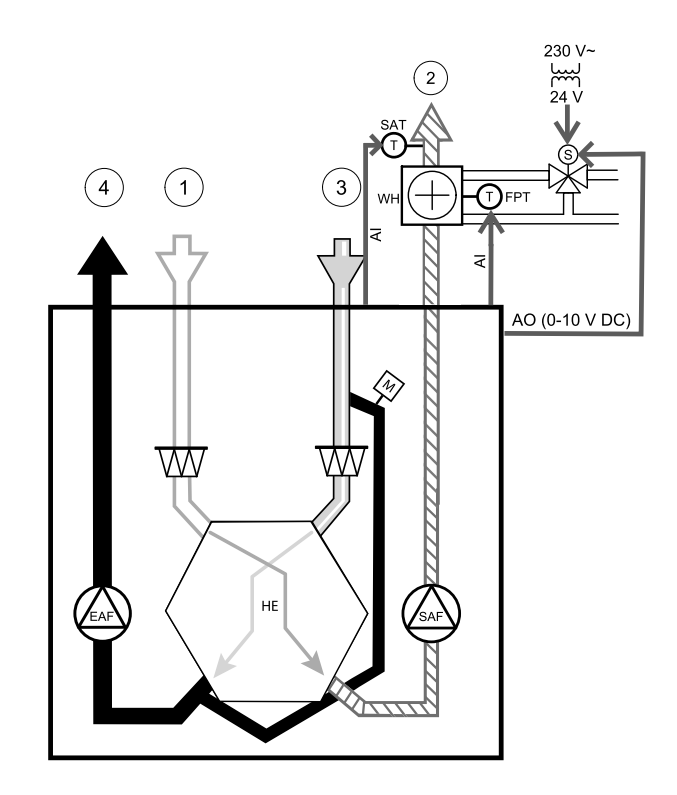

#### Komponentti/Tuote – Tuotenumero:

- VBC 125-2 Vesilämmityspatteri (2 rows) 5457
- VBC 125-3 Vesilämmityspatteri (3 rows) 9839
- VAZ4 24A Toimilaite 0-10V (S) 9862
- ZTV 15-0,4 2-tieventtiili 9829
- ZTV 15-0,6 2-tieventtiili 6571
- ZTR 15-0,4 3-tieventtiili 9670
- ZTR 15-0,6 3-tieventtiili 6573
- Kanava-anturi 30-70C (SAT) 211524
- Pinta-anturi -30-150C (FPT) 211523
- PSS48 Muuntaja 24V 204385

#### Asennus ja liitäntä

1. Asenna lämminvesipatteri kanavaan Liitä putket, 2-3 -tieventtiili ja toimilaite.

#### Tärkeää

Älä käytä 24V DC lähtöä liitäntäkotelosta venttiilin toimilaitteelle

- 2. Kytke toimilaite (S) mihin tahansa analogiseen lähtöön.
- 3. Jäätymissuoja-anturi (FPT) on kiinnitettävä paluuveden putken pinnalle. Kytke jäätymissuoja-anturi mihin tahansa vapaaseen analogiseen tuloon.
- 4. Sisäinen tuloilman lämpötila-anturi (SAT, oletusliitäntä AI2 pääpiirilevylle) on vaihdettava kanaviston lämpötila-anturi riin, joka voidaan hankkia lisävarusteena. Kanavan lämpötila-anturi on asennettava kanavaan lämmityspatterin jälkeen: Kytke kanavan lämpötila-anturi sisäisen tuloilman lämpötila-anturin kohtaan (AI2).

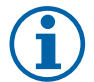

#### Huom!

Tuloilmakanavan lämpötila-anturi voidaan kytkeä liitäntäkotelossa analogiseen sisääntuloon 6-7, kun sisäinen tuloilman lämpötila-anturi on poistettu käytöstä ohjauspaneelissa. Sen jälkeen lämpötila-anturi on määritettävä uudelleen analogisena universaali tulona.

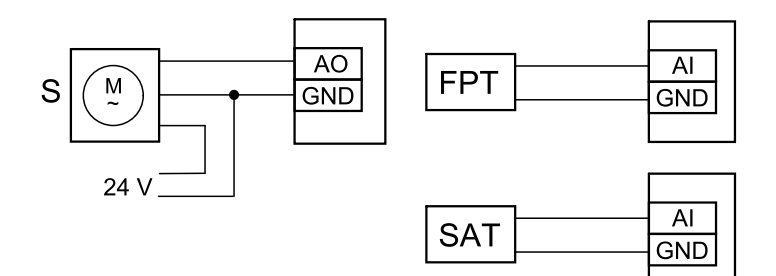

Kuva 11 Lämminvesipatterin kytkennät

#### Määrittely

- 1. Siirry Huolto valikkoon
- 2. Syötä salasana (oletussalasana 1111)
- 3. Aktivoi toimilaite. Siirry Komponentit valikkoon, valitse Lämmitin valikko ja valitse tyyppi Vesi. Valitse toimilaitteen jännitetyyppi. Tee lisäasetukset tarvittaessa.
- 4. Määritä kanavalämmittimen liitäntä. Siirry Huolto valikkoon. Valitse Lähdöt valikko. Seuraavassa valikossa valitse ANALOGINEN -välilehti. Valitse analoginen lähtö, johon kanavalämmitin on kytketty. Esimerkiksi, jos liitäntälevyllä se on kytketty AO3:een, valitse ANALOGINEN LÄHTÖ 3 ja valitse Y1 Lämmitys
- 5. Määritä jäätymissuoja-anturi. Siirry takaisin Tulot valikkoon. Valitse ANALOGINEN välilehti. Valitse analoginen tulo, johon jäätymissuoja-anturi on kytketty. Esimerkiksi, jos liitäntälevyllä se on kytketty Al6:een, valitse ANALOGINEN TULO 6 ja valitse Jäätymissuojan lämpötila-anturi sisääntulotyyppiluettelosta.
- 6. Koska kanavan lämpötila-anturi korvaa sisäisen tuloilman lämpötila-anturin, sitä ei tarvitse konfiguroida uudelleen.

| 1 |    |  |
|---|----|--|
| ( | IJ |  |

## Huom!

Tuloilmakanavan lämpötila-anturi voidaan kytkeä liitäntäkotelossa analogiseen sisääntuloon 6-7, kun sisäinen tuloilman lämpötila-anturi on poistettu käytöstä ohjauspaneelissa. Sen jälkeen lämpötila-anturi on määritettävä uudelleen analogisena universaali tulona.

7. Kanavalämmitin (lämminvesi) ja sen komponentit on nyt konfiguroitu.

# 11.3.3 Kanavajäähdytin (vesi)

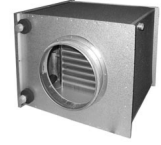

Vesikiertoinen jäähdytyspatteri on tarkoitettu asennettavaksi tuloilmakanavaan ja sen tehtävä on viilentää tuloilmaa.

#### 38 | Lisävarusteet

- WC vesikiertoinen kanavajäähdytyspatteri
- SAT tuloilman lämpötila-anturi
- S venttiili toimilaite
- 1 Ulkoilma
- 2 Tuloilma
- 3 Poistoilma
- 4 Jäteilma

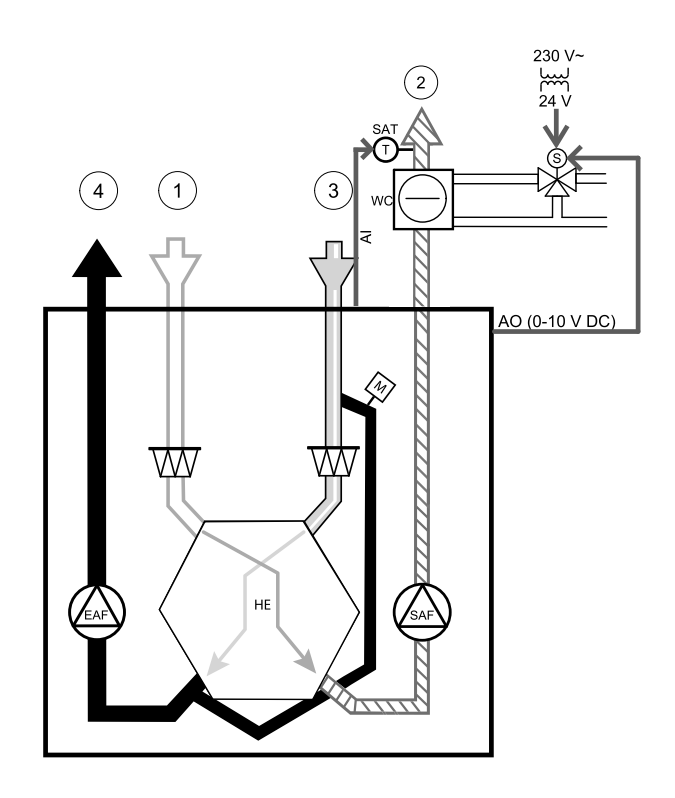

#### Komponentti/Tuote – Tuotenumero:

- CWK 125-3-2,5 Kanavajäähdytin,kierr 30021
- RVAZ4 24A Toimilaite 0-10V (S) 9862
- ZTV 15-0,4 2-tieventtiili 9829
- ZTV 15-0,6 2-tieventtiili 6571
- ZTR 15-0,4 3-tieventtiili 9670
- ZTR 15-0,6 3-tieventtiili 6573
- Kanava-anturi -30-70C (SAT) 211524
- PSS48 Muuntaja 24V 204385

#### Asennus ja liitäntä

1. Asenna jäähdytyspatteri kanavaan. Liitä putket, 2/3 -tieventtiili ja toimilaite.

# Tärkeää

Älä käytä 24V DC lähtöä liitäntäkotelosta venttiilin toimilaitteelle

- 2. Kytke toimilaite (S) mihin tahansa analogiseen lähtöön.
- 3. Sisäinen tuloilman lämpötila-anturi (SAT, oletusliitäntä AI2 pääpiirilevyllä) on vaihdettava kanaviston lämpötila-anturriin, joka voidaan hankkia lisävarusteena. Kanavan lämpötila-anturi on asennettava kanavaan jäähdytyspatterin jälkeen: Kytke kanavan lämpötila-anturi sisäisen tuloilman lämpötila-anturin kohtaan.

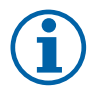

## Huom!

Tuloilmakanavan lämpötila-anturi voidaan kytkeä liitäntäkotelossa analogiseen sisääntuloon 6-7, kun sisäinen tuloilman lämpötila-anturi on poistettu käytöstä ohjauspaneelissa.

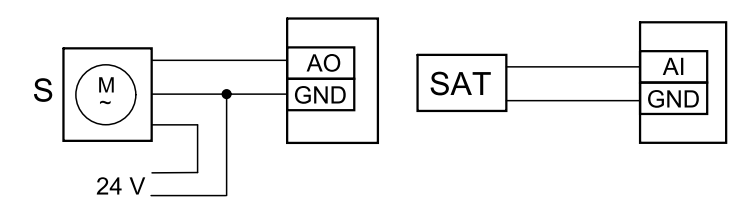

Kuva 12 Kanavajäähdyttimen liitännät

#### Määrittely

1. Siirry Huolto valikkoon

- 2. Syötä salasana (oletussalasana 1111)
- 3. Aktivoi toimilaite. Siirry Komponentit valikkoon, valitse Jäähdytys valikko ja valitse tyyppi Vesi. Valitse toimilaitteen jännitetyyppi. Tee lisäasetukset tarvittaessa.
- 4. Määritä kanavajäähdyttimen liitäntä. Siirry Huolto valikkoon. Valitse Lähdöt valikko. Seuraavassa valikossa valitse ANALOGINEN -välilehti. Valitse analoginen lähtö, johon kanavajäähdytin on kytketty. Esimerkiksi, jos liitäntälevyllä se on kytketty AO3:een, valitse ANALOGIANEN LÄHTÖ 3 ja valitse lähdön tyypiksiv3 Jäähdytys.
- 5. Koska kanavan lämpötila-anturi korvaa sisäisen tuloilman lämpötila-anturin, sitä ei tarvitse konfiguroida uudelleen.

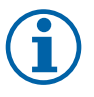

#### Huom!

Tuloilmakanavan lämpötila-anturi voidaan kytkeä liitäntäkotelossa analogiseen sisääntuloon 6-7, kun sisäinen tuloilman lämpötila-anturi on poistettu käytöstä ohjauspaneelissa. Sen jälkeen lämpötila-anturi on määritettävä uudelleen analogisena universaali tulona.

6. Kanavajäähdytin ja sen komponentit on nyt konfiguroitu.

# 11.3.4 Yhdistelmäpatteri

Tarvittaessa yhdistelmäpatteria voidaan käyttää sekä lämmitystä että jäähdytystä varten.

- DX yhdistelmäpatteri
- FPT -jäätymissuoja-anturi (valinnainen)
- SAT tuloilman lämpötila-anturi
- THS termostaatti kertomaan onko oikean lämpöistä nestettä saatavilla lämmitykselle/jäähdytykselle (valinnainen)
- LP lämpöpumppu (tai muu laite lämmitystä ja jäähdytystä varten)
- · S toimilaite venttiilille
- 1 Ulkoilma
- 2 Tuloilma
- 3 Poistoilma
- 4 Jäteilma

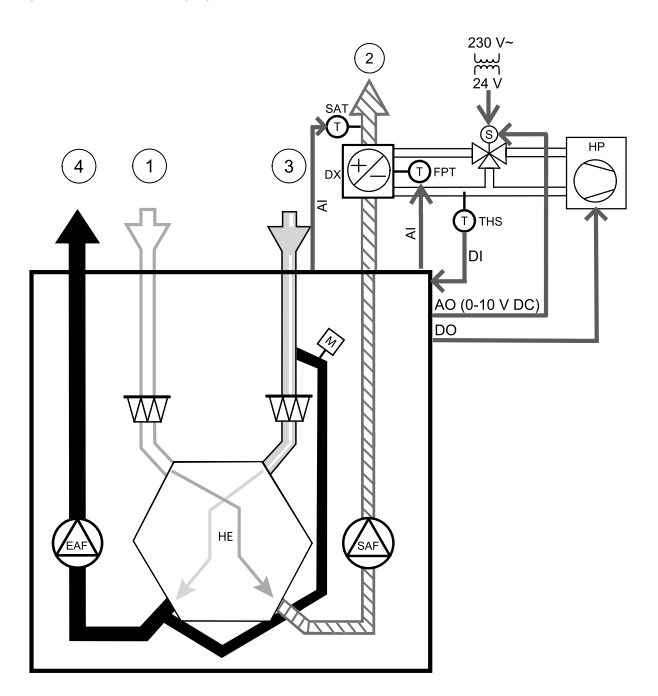

#### Komponentti/Tuote – Tuotenumero:

- RVAZ4 24A Toimilaite 0-10V (S) 9862
- ZTV 15-0,4 2-tieventtiili 9829
- ZTV 15-0,6 2-tieventtiili 6571
- ZTR 15-0,4 3-tieventtiili 9670
- ZTR 15-0,6 3-tieventtiili 6573
- Kanava-anturi -30-70C (SAT) 211524
- Pinta-anturi -30-150C (FPT) 211523
- PSS48 Muuntaja 24V 204385

#### Asennus ja liitäntä

1. Asenna yhdistelmäpatteri kanavaan Liitä putket, 2/3 -tieventtiili ja toimilaite.

# Tärkeää

Älä käytä 24V DC lähtöä liitäntäkotelosta venttiilin toimilaitteelle

#### 40 | Lisävarusteet

- 2. Kytke toimilaite (S) mihin tahansa analogiseen lähtöön.
- 3. Kytke kompressori tai muu laite mihin tahansa vapaaseen digitaaliseen lähtöön ja 24 V.
- 4. Jäätymissuoja-anturi (FPT) on kiinnitettävä paluuveden putken pinnalle. Kytke jäätymissuoja-anturi mihin tahansa vapaaseen analogiseen tuloon.
- 5. Sisäinen tuloilman lämpötila-anturi (SAT, oletusliitäntä AI2 pääpiirilevyllä) on vaihdettava kanaviston lämpötila-anturriin, joka voidaan hankkia lisävarusteena. Kanavan lämpötila-anturi on asennettava kanavaan yhdistelmäpatterin jälkeen: Kytke kanavan lämpötila-anturi sisäisen tuloilman lämpötila-anturin kohtaan (AI2).
- 6. Termostaatin avulla voidaan saada palautetta siitä, onko putkissa oikea veden lämpötila (jos lämmitys on tarpeen, mutta vain kylmää vettä on saatavilla lämmitys on lukittu). Määritä digitaalinen tulo (DI) Yhdistelmäpatterin feedback. Tämä toiminto on valinnainen.

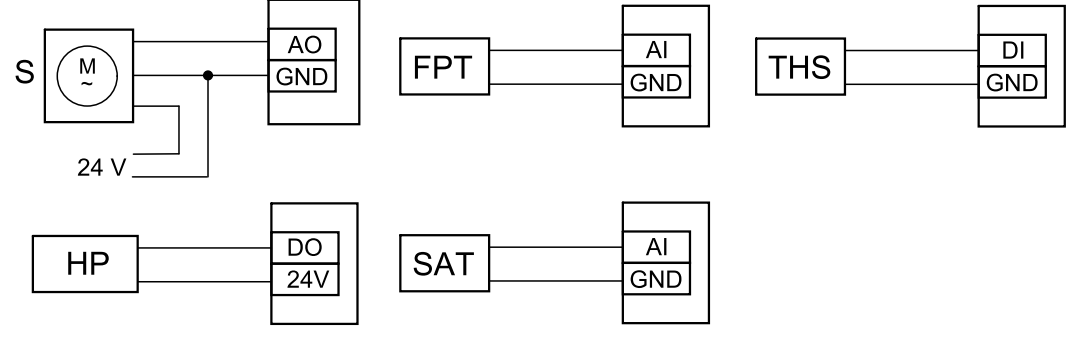

Kuva 13 Yhdistelmäpatterin liitännät

#### Määrittely

Ennen kuin yhdistelmäpatteri voidaan aktivoida, se on määritettävä ohjauspaneelissa.

- 1. Siirry Huolto valikkoon
- 2. Syötä salasana (oletussalasana 1111)
- 3. Siirry Komponentit valikkoon, valitse Lämmitys valikko ja valitse tyyppi Yhdistelmäpatteri. Valitse toimilaitteen jännitetyyppi. Tee lisäasetukset tarvittaessa.

Siirry Komponentit, valitse Jäähdytys valikko ja valitse tyyppi Vaihto. Valitse toimilaitteen jännitetyyppi. Aktivoi jäähdytys.

- 4. Määritä yhdistelmäpatterin toimilaitteen liitäntä. Siirry Huolto valikkoon. Valitse Lähdöt valikko. Seuraavassa valikossa valitse ANALOGINEN -välilehti. Valitse analoginen lähtö johon yhdistelmäpatteri on kytketty. Esimerkiksi, jos se on kytketty liitäntäkotelossa AO3:een, valitse ANALOGINEN LÄHTÖ 3 ja valitse tyypiksi Y1 / Y3 Yhdistelmä.
- 5. Määritä jäätymissuoja-anturi. Siirry takaisin Tulot valikkoon. Valitse ANALOGINEN välilehti. Valitse analoginen tulo, johon jäätymissuoja-anturi on kytketty. Esimerkiksi, jos liitäntälevyllä se on kytketty Al6:een, valitse ANALOGINEN TULO 6 ja valitse tyypiksi Jäätymissuojan lämpötila-anturi.
- 6. Määritä termostaatti putkesta tulevaa lämpötilatietoa varten. Siirry Tulot -valikkoon. Valitse DIGITAALINEN välilehti. Valitse digitaalinen tulo johon feedback termostaatti on kytketty. Esimerkiksi, jos liitäntälevyllä se on kytketty DI2: een, valitse DIGITAALINEN TULO 2ja valitse signaalityypiksi Yhdistelmäpatterin feedback Termostaatti voidaan myös liittää (kytkeä) liitäntäkotelon universaalituloon.
- 7. Koska kanavan lämpötila-anturi korvaa sisäisen tuloilman lämpötila-anturin, sitä ei tarvitse konfiguroida uudelleen.

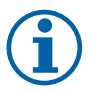

## Huom!

Tuloilmakanavan lämpötila-anturi voidaan kytkeä liitäntäkotelossa analogiseen sisääntuloon 6-7, kun sisäinen tuloilman lämpötila-anturi on poistettu käytöstä ohjauspaneelissa. Sen jälkeen lämpötila-anturi on määritettävä uudelleen analogisena universaali tulona.

8. Määritä jäähdytyksen aktivointisignaali kompressoriin tai muuhun laitteeseen. Siirry Huolto valikkoon. Valitse Lähdöt valikko. Seuraavassa valikossa valitse DIGITAALINEN välilehti. Valitse digitaalinen lähtö johon kompressori tai muu laite on kytketty. Esimerkiksi, jos liitäntälevyllä se on kytketty DO3: een, valitse DIGITAALINEN LÄHTÖ 3 ja valitse luettelosta Aktivoi Jäähdytys

# 11.4 Ilmavirran ohjaus

## 11.4.1 VAV-/CAV muunnospaketti

VAV/CAV (vakiopaine/vakioilmamäärä) muunnospaketti SAVECair on suunniteltu pientalokoneiden ohjaukseen.

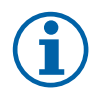

## Huom!

Lisävarustepaketti sisältää kaikki tarvittavat osat VAV-muunnokselle, kuitenkin CAV-muunnosta varten on hankittava Iris-tyyppinen pelti tai vastaava laite, jolla on tunnettu k-kerroin

#### Komponentti/Tuote – Tuotenumero:

- VAV/CAV conversion kit SAVECair 140777
- SPI-125 C Iris-tyyppinen pelti 6751

#### Asennus ja liitäntä

• Noudata mukana toimitetun oppaan ohjeita.

# 11.5 Asennus/huolto

## 11.5.1 Ulkoilma-/poistoilmapellit

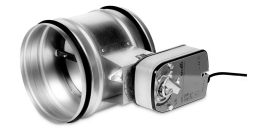

Jos manuaalinen puhaltimen pysäytys on sallittu, rakennuksessa on oltava pellit jäte- ja ulkokanavissa, jotta vältytään kylmältä vedolta ja kondensaatioriskiltä, kun laite on pysäytetty.

- H kontaktori
- U- ulkoilmapelti
- V- poistoilmapelti
- 1 Ulkoilma
- 2 Tuloilma
- 3 Poistoilma
- 4 Jäteilma

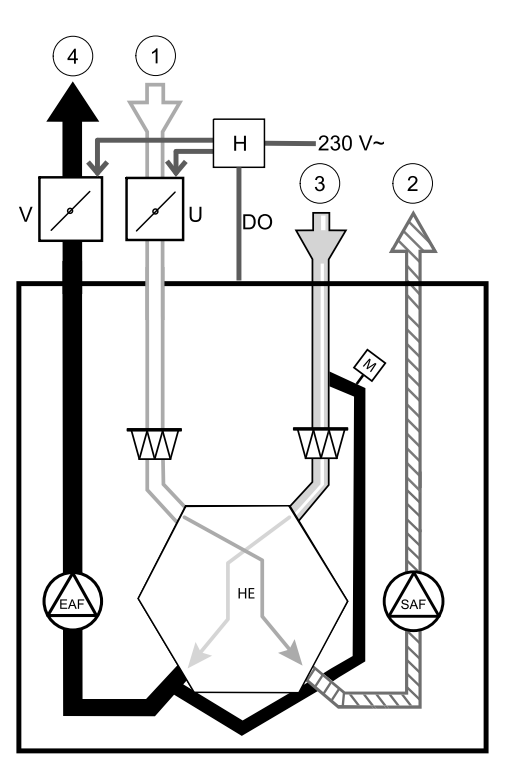

#### Komponentti/Tuote – Tuotenumero:

- VIRITYS-R-125-3-M4 (U/V) 311968
- Kontaktori B6 30-10 220-240V 40 201519

#### Asennus ja kytkennät

- 1. Asenna pellit
- 2. Kytke säätöpellit kontaktorin lähtöihin (H).
- 3. Kytke mikä tahansa vapaana oleva digitaalinen lähtö ja 24 V:n lähtö kontaktorin terminaaleihin (H).
- 4. Kytke kontaktoriin 230 V:n virransyöttö

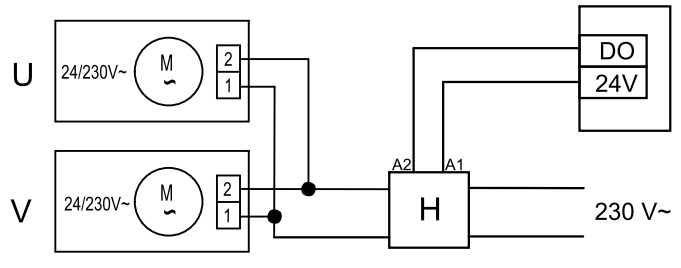

Kuva 14 Säätöpellin konfigurointi

#### Määrittely

- 1. Siirry Huolto valikkoon
- 2. Syötä salasana (oletussalasana 1111)
- 3. Määritä kontaktorin kytkin, joka ohjaa peltejä. Siirry Lähdöt valikkoon. Valitse DIGITAALINEN välilehti. Valitse digitaalinen lähtö, jolle kontaktori on kytketty. Esimerkki, jos kontaktori on kytketty DO3: een, valitse DIGITAALINEN LÄHTÖ 3 ja valitse signaalityypiksiSulkupellit ulko-/jäteilma

# 11.6 Suodattimet

Suodattimet on vaihdettava, kun ne ovat likaantuneet. Suodattimina tulisi käyttää Systemair:n suodattimia, jotta ne varmasti täyttäisivät vaadittavat laatustandardit. Ota yhteyttä jälleenmyyjään.

Suodattimen malli on merkitty suodattimen päälle.

#### Komponentti/Tuote – Tuotenumero:

- PFVSR 200 G4 Poisto/Tulo 208670
- PFVTC 200 F7 Tulo 208671

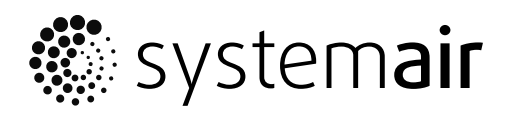

Systemair UAB Linų st. 101 LT–20174 Ukmergė, LITHUANIA

Phone +370 340 60165 Fax +370 340 60166

www.systemair.com